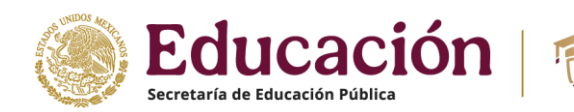

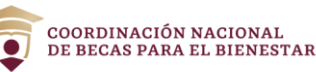

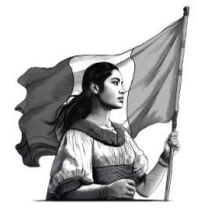

# Coordinación Nacional de Becas para el Bienestar Benito Juárez

# MANUAL DE USUARIO DEL SISTEMA ÚNICO DE BENEFICIARIOS DE EDUCACIÓN SUPERIOR – SUBES PARA ESTUDIANTES

Dirección General de Gestión de Padrón, Tecnologías de Información y Comunicaciones (DGGPTIC) Dirección de Desarrollo de Sistemas

Fecha de la última actualización: 16/02/2024

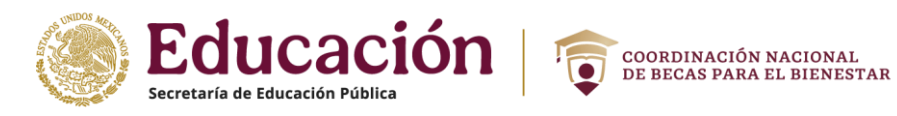

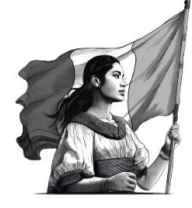

#### INDICE

| 1.  | Registro                                          | 3  |
|-----|---------------------------------------------------|----|
| 2.  | Inicio de sesión                                  | 4  |
| 3.  | Formato de Aviso de Confirmación de Incorporación | 5  |
| 4.  | Recuperar contraseña                              | 9  |
| 5.  | Información personal                              | 10 |
| 6.  | Información domicilio                             | 11 |
| 7.  | Información escolar                               | 15 |
| 8.  | Desactivar ficha escolar                          | 18 |
| 9.  | Cambio de correo electrónico                      | 19 |
| 10. | Cambio de contraseña                              | 21 |
| 11. | Solicitar beca                                    | 22 |
| 12. | Cancelar solicitud                                | 25 |
| 13. | Subir archivos                                    | 26 |
| 14. | Tarjeta Banco Bienestar                           | 28 |
| 15. | Historial de pagos                                | 29 |
| 16. | Mensajes                                          | 30 |
| 17. | Reintegro                                         | 33 |
| 18. | Cuestionario general                              | 37 |

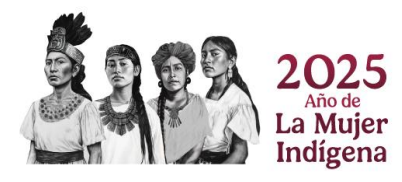

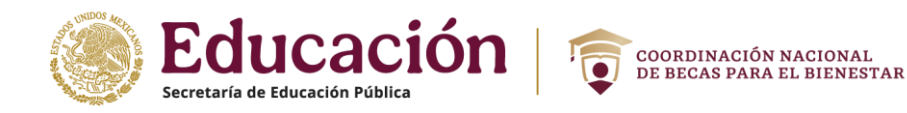

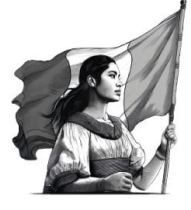

# 1. Registro

- 1. Ingresa a <u>https://subes.becasbenitojuarez.gob.mx/registro/</u>
- 2. Da clic en el botón "Regístrate aquí".

| Iniciar sesión |                             |
|----------------|-----------------------------|
| CURP:          | CURP                        |
| Contraseña:    | Contraseña                  |
|                | No soy un robot             |
|                | <u>Olvidé mi contraseña</u> |
|                | $\hat{\Omega}$              |
|                | Regístrate aquí Enviar      |

- 3. En la pantalla de registro, ingresa los siguientes datos:
  - ✓ Tu Clave Única de Registro de Población (CURP). Si no cuentas con ella, la puedes consultar en <u>https://consultas.curp.gob.mx/CurpSP/gobmx/inicio.jsp</u>
  - ✓ Dirección de tu correo electrónico, asegúrate de ingresarlo correctamente es en donde recibirás mensajes en relación con el proceso de becas.
  - ✓ Genera una contraseña segura y fácil de recordar mayor a 6 caracteres.

| Registro al Sistema Único de<br>Beneficiarios de Educación Superior<br>(SUBES) |                       |                                                                                                    |  |  |
|--------------------------------------------------------------------------------|-----------------------|----------------------------------------------------------------------------------------------------|--|--|
| Correo electrónico*:                                                           | Confirma tu correo el | ectrónico*:                                                                                                    |  |  |
| Correo electrónico                                                             | Confirma tu correo e  | lectrónico                                                                                                    |  |  |
| Confirma tu contraseña*:                                                       |                       |                                                                                                    |  |  |
| Confirma tu contraseña                                                         |                       |                                                                                                    |  |  |
|                                                                                | No soy un robo        | t reCAPTCHA<br>Privacidad - Condiciones                                                                                       |  |  |
|                                                                                |                       |                                                                                                    |  |  |
|                                                                                | Educación Superior    | Educación Superior Correo electrónico*: Confirma tu correo ele Confirma tu contraseña*: Confirma tu contraseña No soy un robo |  |  |

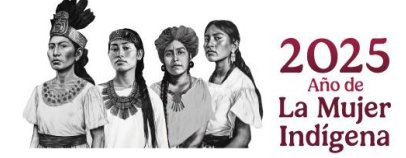

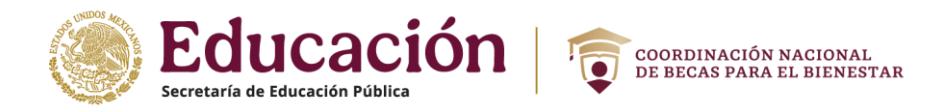

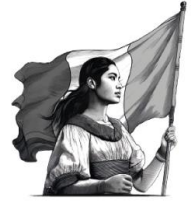

- 4. Después de ingresar tus datos, haz clic en el botón de "Registrarse".
- 5. Finalmente aparece el mensaje de registro exitoso.

Tu registro con CURP[ 2] se concluyó satisfactoriamente, ya puedes ingresar con los datos que registraste.

# 2. Inicio de sesión

- 1. Ingresa a <u>https://subes.becasbenitojuarez.gob.mx</u>
- 2. Ingresa tu CURP y contraseña.
- 3. Ingresa código "captcha".
- 4. Da clic en el botón "Enviar".

| Iniciar sesión |                 |                                    |
|----------------|-----------------|------------------------------------|
| CURP:          |                 |                                    |
| Contraseña:    |                 |                                    |
|                | No soy un robot | reCAPTCHA<br>Privacidad - Términos |
|                | <u>Olvidé m</u> | <u>i contraseña</u>                |
|                |                 | Enviar                             |

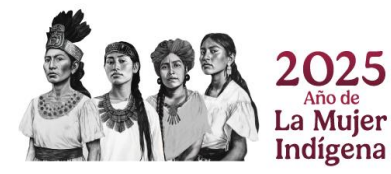

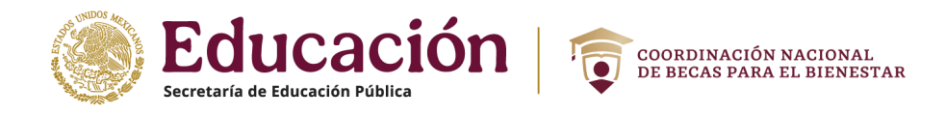

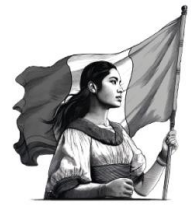

# 3. Formato de Aviso de Confirmación de Incorporación.

Si eres un becario recién incorporado al programa, el sistema mostrará el siguiente aviso después de seleccionar el botón **"Enviar**":

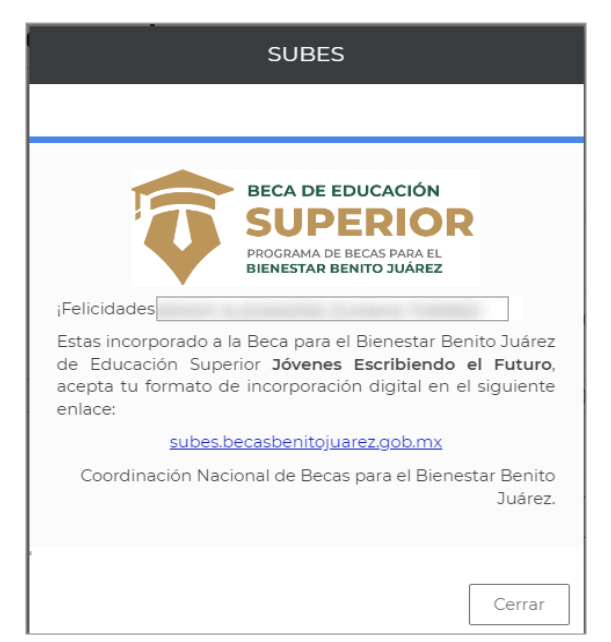

1. Selecciona el enlace que aparece en el aviso(<u>subes.becasbenitojuarez.gob.mx</u>) el sistema muestra el formato con tus datos.

| Datos del/de la becario/a                                                                                                    |                                                                                                    |                                                                                                    | Lan                                                                                                    |                                                                                                    |                                                                                                    |
|----------------------------------------------------------------------------------------------------|----------------------------------------------------------------------------------------------------|----------------------------------------------------------------------------------------------------|----------------------------------------------------------------------------------------------------|----------------------------------------------------------------------------------------------------|----------------------------------------------------------------------------------------------------|
| nomens comparto                                                                                                    |                                                                                                    |                                                                                                    | D Deci                                                                                                    | r0.                                                                                                    |                                                                                                    |
| CURP                                                                                                    |                                                                                                    | Seio                                                                                                    |                                                                                                    |                                                                                                    | 10.00                                                                                                    |
| Fecha de hacimiento                                                                                                    |                                                                                                    | Periodo de incl<br>20216                                                                                                    | orporación                                                                                                    |                                                                                                    | 回家新聞                                                                                                    |
| Datos de la escuela                                                                                                    |                                                                                                    |                                                                                                    |                                                                                                    |                                                                                                    | Millionalationa                                                                                                    |
| Nombre de la escuela                                                                                                    | -                                                                                                    |                                                                                                    |                                                                                                    | CCT                                                                                                    |                                                                                                    |
| Estado                                                                                                    | Município                                                                                                    |                                                                                                    |                                                                                                    | Local-dad                                                                                                    |                                                                                                    |
| Nombre completo del representant                                                                                                    | ia del plantat es                                                                                                    | cotar                                                                                                    |                                                                                                    |                                                                                                    |                                                                                                    |
| Error del unorsertura del tilottel                                                                                                    | anorias                                                                                                    |                                                                                                    | Erma da cord                                                                                                    | emarite dalite to be                                                                                                    | eranda.                                                                                                    |
|                                                                                                    |                                                                                                    |                                                                                                    |                                                                                                    |                                                                                                    |                                                                                                    |
| <ol> <li>Linkture a la Caracterisation National, les atteits<br/>diverses prisonnes de l'inciguest<br/>2015 de la constance de la constante de la constante<br/>de la constante de la constante de la constante de la constante<br/>de la constante de la constante de la constante de la constante<br/>de la constante de la constante de la constante de la constante<br/>de la constante de la constante de la constante de la constante<br/>de la constante de la constante de la constante de la constante<br/>de la constante de la constante de la constante de la constante<br/>de la constante de la constante de la constante de la constante<br/>de la constante de la constante de la constante de la constante<br/>de la constante de la constante de la constante de la constante<br/>de la constante del la constante de la constante del<br/>constante estante de la constante de la constante del<br/>constante del constante.</li> </ol> | elaras pertramas<br>instrumentes hactores<br>anticiones la elandale<br>el terrarte a la Constitu-<br>face pertes,<br>api y el mecanismo<br>el mestion de perpe-<br>es de contacto y | el la planación con las<br>el la planación y<br>colo en las lingúes de<br>mación Nacional para<br>o electronicio que se<br>o gue deservora la<br>escillare para ac | Bierosena Gaeste<br>Serige Pressa II<br>Golfa Pressa II<br>Golfa sua com<br>Por medica deg<br>der suistone to<br>Gonetinente na Heati<br>Internet, an Heati<br>Internet, and Anna Ala | National Constitution de Antonio<br>Barrico Antopar, Distrimunication<br>(2011) a haire et destruction de<br>seguinedas, ministras lasse ser<br>setteres de Antonio de Lasses<br>antonio de Antonio Castillador e<br>cintras de Antonio Castillador e<br>Saltones, de Oriel de Salta de<br>En las Castillador e<br>En las Castillador esta de Salt<br>generaria attra de Salta anto de Salt<br>generaria attra de Salta anto de Salt<br>generaria attra de Salta anto de Salta | chick Catabateries des Insurgaments faur des 1446<br>in terministic attractiones des factores des factores<br>land Chickens des factores antidiates antidiates<br>particular attractions on all displanations methods<br>particular attractions and attraction des factores<br>and attractional attraction des attractions and attra<br>particular attraction des attractions and states<br>particular attractions attractions attractions and<br>particular attractions attractions attractions and<br>particular attractions attractions attractions attractions<br>attractions attractions attractions attractions attractions<br>attractions attractions attractions attractions attractions<br>attractions attractions attractions attractions attractions attractions<br>attractions attractions attractions attractions attractions attractions<br>attractions attractions attractions attractions attractions attractions<br>attractions attractions attractions attractions attractions attractions<br>attractions attractions attractions attractions attractions attractions<br>attractions attractions attracti |
| stoy enterado(a) de su conti<br>ines previstos por el Prograr                                                                                                    | enido, asim                                                                                                    | <b>Términos</b><br>hismo, doy o                                                                                                    | y Condi                                                                                                    | c <b>iones</b><br>nto/autorizaci                                                                                                    | ión para el uso de mis o                                                                                                    |
| TOTIC                                                                                                    |                                                                                                    |                                                                                                    |                                                                                                    |                                                                                                    | Captch                                                                                                    |
| JECHO                                                                                                    |                                                                                                    |                                                                                                    |                                                                                                    |                                                                                                    |                                                                                                    |

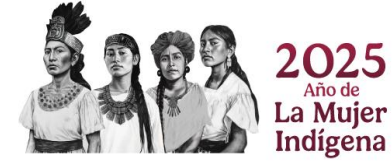

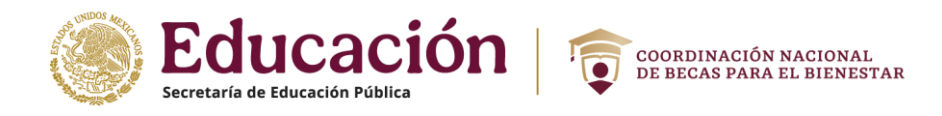

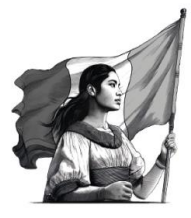

- 2. En la parte inferior, se muestra la sección de Términos y Condiciones, selecciona el recuadro con la leyenda: "Estoy enterado(a) de su contenido, asimismo, doy consentimiento/autorización para el uso de mis datos para los fines previstos por el Programa."
- 3. Captura el código en el campo captcha que se solicita de acuerdo con el código mostrado, se activará el botón "ACEPTO MI INCORPORACIÓN", debes seleccionarlo para confirmar tus datos.

| 🛕 Términos y Co                                                                                                    | ndiciones               |  |  |  |  |
|----------------------------------------------------------------------------------------------------|-------------------------|--|--|--|--|
| Estoy enterado(a) de su contenido, asimismo, doy consentimiento/autorización para el uso de mis datos para<br>los fínes previstos por el Programa. |                         |  |  |  |  |
| JEGH6                                                                                                    | ЈЕСНА                   |  |  |  |  |
|                                                                                                    | ACEPTO MI INCORPORACIÓN |  |  |  |  |

4. Después de seleccionar ACEPTO MI INCORPORACION, el sistema enviará los siguientes mensajes, indicando que tus datos se han guardado correctamente, elige el botón Aceptar.

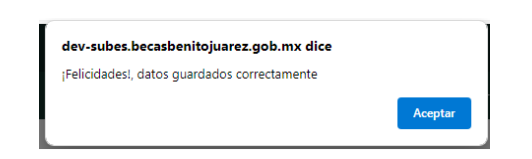

5. Al seleccionar el botón Aceptar el sistema envía el siguiente mensaje, selecciona el botón "Cerrar".

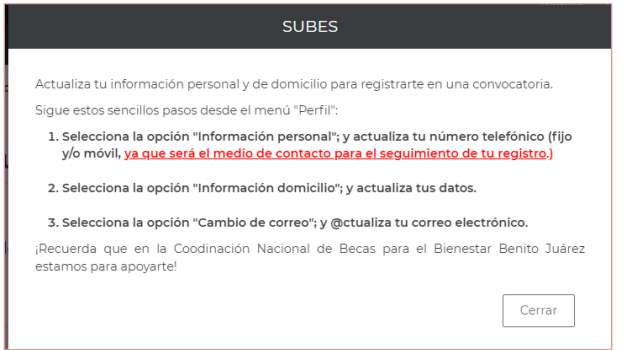

6. El sistema realiza una descarga del archivo.

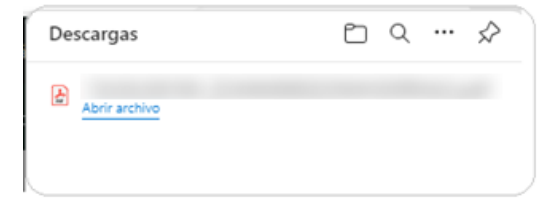

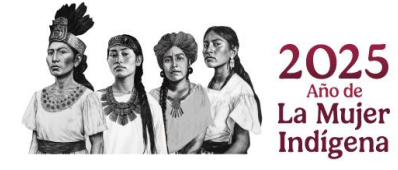

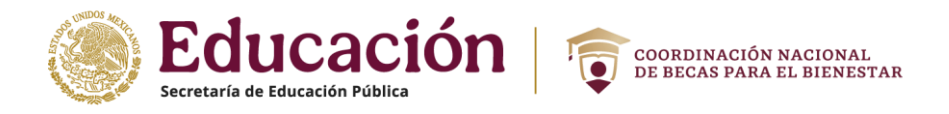

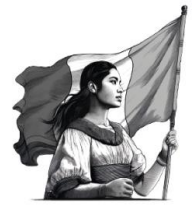

7. El sistema muestra la siguiente pantalla con tu información, incluyendo el Formato de Incorporación, el cual podrás visualizar seleccionando el botón "**VER**".

| Solic         | tudes                                   |                             |          |                      |                     |       |          |
|---------------|-----------------------------------------|-----------------------------|----------|----------------------|---------------------|-------|----------|
| Formato       | o de Incorporación                      |                             |          |                      |                     |       |          |
| ID<br>BECARIO | NOMBRE DEL BECARIO                      | Formato de<br>Incorporaciór | I.       | Fecha de<br>confirma | cion                | сст   | Periodo  |
|               |                                         | VER                         |          |                      |                     |       |          |
| Historia      | de solicitudes                          |                             |          |                      |                     |       |          |
| Folio         | Programa                                |                             | Vigencia | Estatus              | Postulación<br>IPES | Acuse | Cancelar |
|               |                                         |                             |          |                      |                     |       |          |
|               |                                         |                             |          |                      |                     |       |          |
| Progran       | nas disponibles                         |                             |          |                      |                     |       |          |
| No se enco    | ntraron convocatorias abiertas en las q | jue puedas part             | icipar.  |                      |                     |       |          |

8. Para visualizar el formato de Incorporación descargado, ve a la carpeta de descargas del equipo que estes utilizando.

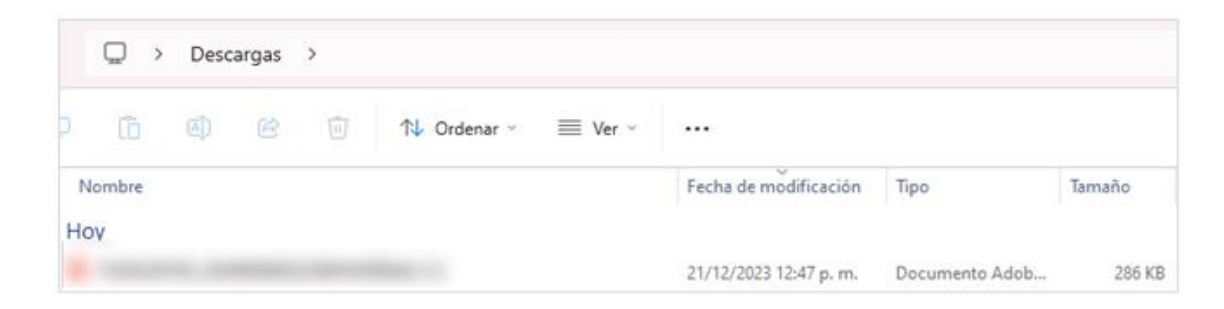

- 9. Para visualizarlo correctamente deberás abrirlo de la siguiente manera:
  - 1. Selecciona el archivo y presiona el botón derecho del mouse.
  - 2. Selecciona la opción **abrir con** y
  - 3. selecciona cualquier navegador que tengas disponible.

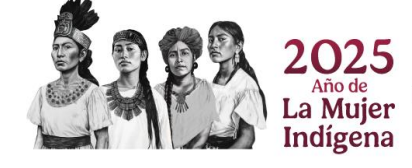

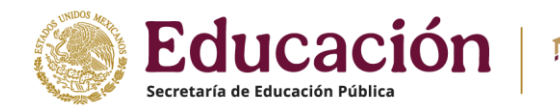

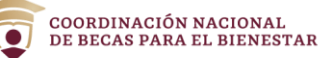

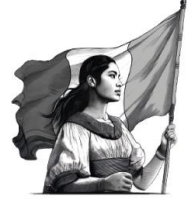

| 3 | . X © © © 0000 | 13.13.47 |                                              |
|---|----------------|----------|----------------------------------------------|
|   | Abrir          | Enter    | Adobe Acrobat                                |
|   | 2              | 3        | Firefox     Google Chrome     Microsoft Edge |

#### El formato se abrirá de la siguiente manera.

| Desare<br>EDUCACIÓN<br>Desare<br>La secretaria de soucación in<br>el numeral 33 Beneficianció<br>per lo anno debe a<br>beneficia soboreado                                                                                                    | Entro 3                                                                                                    | NUAREZ                                                                                                    | Fo                                                                                                    | de confir<br>de confir<br>io<br>orado(a) al Program<br>glas de Opera                                                                                                    | Formato de aviso<br>rmación de incorpor<br>Juárez, lo informa que,<br>ma Jovenes Escribiend<br>ción vigentes dispo                                                                                                    | aclón<br>con base en<br>icel Puturo.<br>nibles en:                                                                                                    |
|----------------------------------------------------------------------------------------------------|----------------------------------------------------------------------------------------------------|----------------------------------------------------------------------------------------------------|----------------------------------------------------------------------------------------------------|----------------------------------------------------------------------------------------------------|----------------------------------------------------------------------------------------------------|----------------------------------------------------------------------------------------------------|
| Nombre completo                                                                                                    | a<br>                                                                                                    |                                                                                                    | ID beca                                                                                                    | rio                                                                                                    | 965                                                                                                    |                                                                                                    |
| CURP                                                                                                    |                                                                                                    | Sexo<br>M                                                                                                    |                                                                                                    |                                                                                                    | - 202                                                                                                    | ¥6                                                                                                    |
| Fecha de nacimiento                                                                                                    |                                                                                                    | Periodo de inc<br>2023B                                                                                                    | corporación                                                                                                    |                                                                                                    |                                                                                                    | 8                                                                                                    |
| Datos de la escuela                                                                                                    |                                                                                                    |                                                                                                    |                                                                                                    |                                                                                                    | b) b) b) b) b) b) b) b) b) b) b) b) b) b                                                                                                    | atataa                                                                                                    |
| Nombre de la escuela                                                                                                    | and the second of                                                                                                    | 1946                                                                                                    |                                                                                                    | CCT                                                                                                    |                                                                                                    |                                                                                                    |
| Estado                                                                                                    | Municipi                                                                                                    | 0                                                                                                    |                                                                                                    | Localidad                                                                                                    |                                                                                                    |                                                                                                    |
| Nombre completo del repr                                                                                                    | resentante del plantel o                                                                                                    | escolar                                                                                                    |                                                                                                    |                                                                                                    |                                                                                                    |                                                                                                    |
| Firma del representante de                                                                                                    | el plantel escolar                                                                                                    |                                                                                                    | Firma de confi                                                                                                    | irmación delíde la I                                                                                                    | becario/a                                                                                                    | <u> </u>                                                                                                    |
| Derechan que utilad tiene can vespe<br>Derechan que utilad tiene can vespe<br>Sincición por parte del parencer d<br>Bincición por parte del parencer<br>Pioparena, as ruexis de media inge-<br>-ichin tesi digrar, impensaisas, goursi,<br>dereción agortana a sua salicitad<br>des generalia serianos y parentados ingener<br>de agreción agortana a función d<br>de agreción de artícular a d<br>de agreción de artícular a d<br>de agreción de adoreción d<br>de agreción de adoreción d<br>de agreción de a d<br>de agreción de la d<br>de construcción de la d<br>de construcción de la d<br>de la d<br>de la de la d<br>de la de la d<br>de la de la d<br>de la de la d<br>de la de la de la d<br>de la de la de la d<br>de la de la de la de la d<br>de la de la | che al programa<br>la Condracción Naccional y<br>ma clans, sencilla y aportuna<br>na, dera ballad, espanatoriar en<br>la conditad, espanatoriar en<br>ententos en las delinitos espace-<br>cicidad de sus detes presen-<br>nis instruteria<br>o al uas y beneficios de los m<br>os.<br>On Naccional de maneras ogo<br>les permita encloir la beco adidi-<br>le se adencionaria permanetere<br>di se adencionaria. | ph de las Oficinas de<br>saltre la operación del<br>ndiscontentración,<br>seguenencias y duejas,<br>cos de elención,<br>sales, conforme a las<br>edios de papo, a través<br>ortuns la beca que las<br>programa<br>es relacionadas con los | Intergadas por a<br>Federal (AFS),<br>6. Cuando el parte<br>estudios decidar<br>16 Milos (Roba) in Cons<br>16 Milos (Roba)<br>16 Milos (Roba) | Iguros de las dependence<br>el el educativo informe a la<br>la tecaniol.<br>Inación Nacional detecte<br>III que la discumentación<br>(El parte la discumentación<br>galemente la Coordinació<br>en estas o con fuentes ofici<br>entración, realizar cons<br>empaciente entración, sensitiri<br>Judine, Dirección de Alas<br>Berna Antano, Demanda | cas y entitades de la Administra<br>la Cayadesación Naccimal la sua<br>e que () esta becaciala na esta la<br>cyla reformación bieneficiadas en<br>cyla reformación bieneficiadas en<br>la sua desta esta esta esta esta esta<br>la esta esta esta esta esta esta<br>la sua sua persoan hacendra hacendra<br>la sua contranado hacendra de<br>la sua contranado hacendra de<br>la sua contranado hacendra de | texcin Publica<br>garealan de los<br>nazitulades de<br>nazitulades de<br>engencionede<br>inspectorede<br>inspectorede<br>información de<br>facta, logar y<br>la facta, logar y<br>la facta, logar y<br>la facta, logar y<br>la facta, logar y<br>la facta, logar y<br>la facta para de<br>la facta de Maleiro. |

10. Una vez que has accedido al sistema, la primera pantalla mostrará tu informaciónpersonal.

| Información pe               |                               |                      |
|------------------------------|-------------------------------|----------------------|
| CURP:                        |                               |                      |
| Nombre(s):                   | Primer apellido:              | Segundo apellido:    |
| Fecha de nacimiento:         | Nacionalidad:                 | Lugar de nacimiento: |
| 29/10/1996                   | MEXICANA                      | OAXACA               |
| Teléfono fijo (10 dígitos)*: | Teléfono móvil (10 dígitos)*: | Estado civil*:       |
|                              |                               | Soltero(a)           |

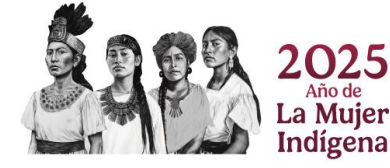

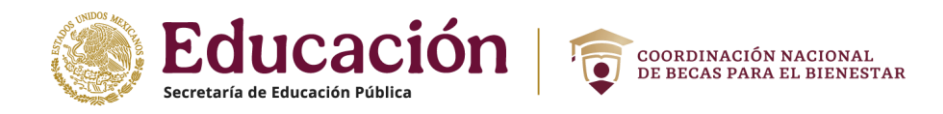

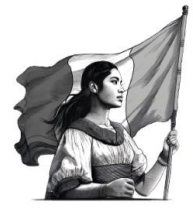

# 4. Recuperar contraseña

Si no recuerdas tu contraseña para acceder al sistema, podrás recuperarla siguiendo estos pasos:

1. Da clic en el enlace "Olvidé mi contraseña".

| Iniciar sesió | òn         |                        |
|---------------|------------|------------------------|
| CURP:         | CURP       |                        |
| Contraseña:   | Contraseña |                        |
|               |            | No soy un robot        |
|               |            | Regístrate aquí Enviar |

- 2. Ingresa tu CURP en el recuadro.
- 3. Ingresa código "captcha".
- 4. Da clic en el botón "Enviar".

| ¿Olvidaste tu contraseña?                                                                                                    | × |  |  |  |  |  |
|----------------------------------------------------------------------------------------------------|---|--|--|--|--|--|
| Te enviaremos una nueva contraseña a la dirección de<br>correo electrónico que registraste previamente.<br>Ingresa tu CURP aquí: |   |  |  |  |  |  |
| CURP: CURP                                                                                                    | ] |  |  |  |  |  |
| No soy un robot                                                                                                    |   |  |  |  |  |  |
| Si deseas actualizar tu correo electrónico, por favor acude<br>con tu Institución.                                               |   |  |  |  |  |  |
| Cerrar Enviar                                                                                                    | ] |  |  |  |  |  |

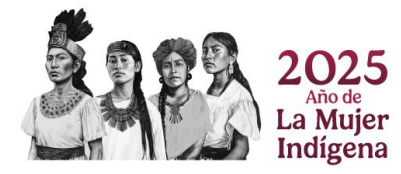

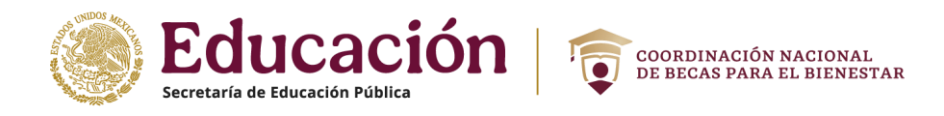

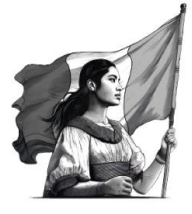

5. Recibirás tu nueva contraseña, al correo electrónico que tienes registrado en lacuenta del SUBES.

| EDUCACIÓN<br>Exercises de infectados francés                                                     |                                                   |
|--------------------------------------------------------------------------------------------------|---------------------------------------------------|
| Estimado(a)                                                                                      |                                                   |
| Recientemente has solicitado restablecer tu con<br>una nueva que funciona para que puedas entrar | ntraseña, y te enviamos<br>a tu perfil del SUBES. |
| Nueva Contraseña : 6UZLZK                                                                        |                                                   |
| Te recomendamos que cambies esta cont<br>recuerdes fácilmente.                                   | raseña por una que                                |
| Alentamente<br>Coordinación Nacional de Becas para el Bienes                                     | tar Benito Juárez                                 |

**¡IMPORTANTE!** En caso de no tener acceso al correo previamente registrado, deberás acudir con la persona encargada de becas de tu Institución Educativa y solicitar la actualización de tu correo. **Es la única persona facultada que puede realizar dicha acción en el sistema.** 

# 5. Información personal

Aquí podrás consultar tu información personal registrada en el sistema y podrás actualizar los datos que puedan ser modificables.

1. Selecciona en el menú: "Perfil" y elige la opción "Información personal".

| CNBBBJ                            | Perfil •                                                             | Solicitud • |
|-----------------------------------|----------------------------------------------------------------------|-------------|
| A → Inicio → Información personal | Información personal<br>Información domicilio<br>Información escolar | <u>Ma</u>   |
| Información personal<br>—         | Cambio de correo<br>Cambio de contraseña<br>Cerrar sesión            |             |

2. El sistema muestra tus datos registrados, completa la información faltante en números telefónicos y estado civil.

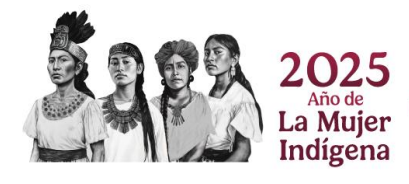

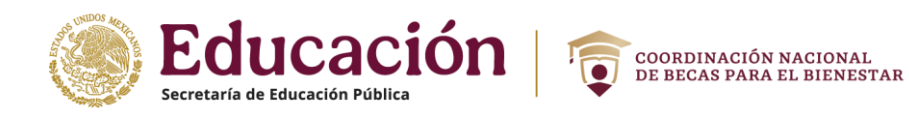

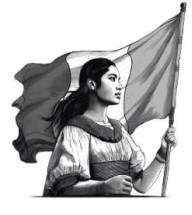

| Información per              | rsonal                        |                         |
|------------------------------|-------------------------------|-------------------------|
|                              |                               |                         |
| ZUI                          |                               |                         |
| Nombre(s):                   | Primer apellido:              | Segundo apellido:       |
|                              |                               |                         |
| Fecha de nacimiento:         | Nacionalidad:                 | Lugar de nacimiento:    |
| 16/02/2001                   | MEXICANA                      | COAHUILA DE ZARAGOZA    |
| Teléfono fijo (10 dígitos)*: | Teléfono móvil (10 dígitos)*: | Estado civil*:          |
|                              | +5287.                        | Selecciona una opción 🗸 |
|                              |                               |                         |
|                              |                               |                         |
| * Campos obligatorios        |                               | Descartar Guardar       |

3. Da clic en el botón "**Guardar**", el sistema enviará mensaje confirmando la actualización de datos.

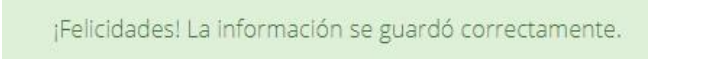

**Nota:** Sí existe un error en tu Clave Única de Registro de Población (CURP), nombre, apellido, fecha y lugar de nacimiento o nacionalidad, solicita su corrección en <u>http://www.gob.mx/tramites/ficha/modificacion-o-correccion-de-la-curp/SEGOB171</u>

# 6. Información domicilio.

1. Selecciona desde el menú: Perfil y da clic en la opción "Información domicilio".

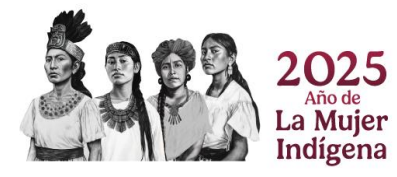

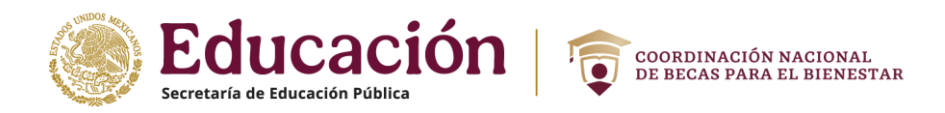

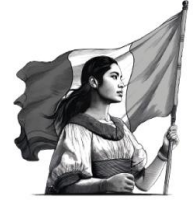

| СNВВВЈ                                 |                                                           |
|----------------------------------------|-----------------------------------------------------------|
| * . Inicia - Información del deminita  | Información personal                                      |
| A > Inicio > Información del domicilio | Información domicilio                                     |
|                                        | Información escolar                                       |
| Información del domicilio              | Cambio de correo<br>Cambio de contraseña<br>Cerrar sesión |

2. En esta sección registra tu domicilio llenando todos los datos que te piden en elformulario y mantén siempre actualizada tu información.

Para agilizar el llenado busca tu código postal y así obtendrás opciones cercanas.

| Información                     | del do          | omicilio                       |   |             |           |         |
|---------------------------------|-----------------|--------------------------------|---|-------------|-----------|---------|
| Código postal*:                 |                 |                                |   |             |           |         |
| 27845                           | <b>Q</b> Buscar |                                |   |             |           |         |
| Estado*:                        |                 | Municipio o delegación*:       |   | Localidad*: | :         |         |
| COAHUILA DE ZARAGOZ             | Α 🗸             | San Pedro                      | ~ | San Pedr    | 0         | ~       |
| Asentamiento (tipo)*:           |                 | Asentamiento (nombre)*:        |   |             |           |         |
| Colonia                         | ~               | Agua Nueva                     | ~ |             |           |         |
| Calle (tipo)*:                  |                 | Calle (nombre)*:               |   |             |           |         |
| Privada                         | ~               | Av.Pedro v Rodriguez Triana    |   |             |           |         |
| Número exterior*:               |                 | Número interior:               |   |             |           |         |
| 64                              |                 |                                |   |             |           |         |
| Entre calle (tipo)*:            |                 | Entre calle (nombre)*:         |   |             |           |         |
| Calle                           | ~               | Fco u Ruiz                     |   |             |           |         |
| Y calle (tipo)*:                |                 | Y calle (nombre)*:             |   |             |           |         |
| Calle                           | ~               | Fco L. Urquizo                 |   |             |           |         |
| Calle posterior (tipo)*:        |                 | Calle posterior (nombre)*:     |   |             |           |         |
| Calle                           | ~               | Lazaro Cardenas                |   |             |           |         |
| Descripción de la ubicació      | n*:             |                                |   |             |           |         |
| SE ENCUENTRA UBICADA<br>PEQUEÑA | A CERCA DE L    | A CAPILLA DE GUADALUPE, ES UNA |   |             |           |         |
|                                 |                 |                                |   |             |           |         |
|                                 |                 |                                |   |             |           |         |
| * Campos obligatorios           |                 |                                |   | Γ           | Descartar | Guardar |

3. Da clic en el botón "**Guardar**" para finalizar la actualización de tu domicilio.

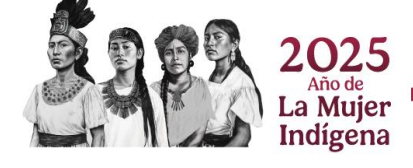

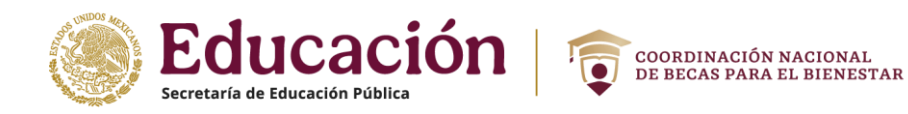

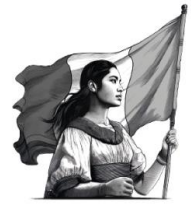

4. Aparece un mensaje cuando tu información se ha guardado correctamente.

| Informació                            | ón del do       | omicilio                       |               |
|---------------------------------------|-----------------|--------------------------------|---------------|
| Código postal*:                       |                 |                                |               |
| 27845                                 | Q Buscar        |                                |               |
|                                       |                 |                                |               |
| Estado*:                              |                 | Municipio o delegación*:       | Localidad*:   |
| COAHUILA DE ZARA                      | GOZA 🗸          | San Pedro 🗸                    | San Pedro 🗸 🗸 |
| Asentamiento (tipo)*:                 |                 | Asentamiento (nombre)*:        |               |
| Colonia                               | ~               | Agua Nueva 🗸 🗸                 |               |
| Calle (tipo)*:                        |                 | Calle (nombre)*:               |               |
| Privada                               | ~               | Av.Pedro v Rodriguez Triana    |               |
| Número exterior*:                     |                 | Número interior:               |               |
| 62                                    |                 | 101                            |               |
| Entre calle (tipo)*:                  |                 | Entre calle (nombre)*:         |               |
| Calle                                 | ~               | Fco u Ruiz                     |               |
| r calle (tipo)*:                      |                 | Y calle (nombre)*:             |               |
| Calle                                 | ~               | Fco L. Urquizo                 |               |
| Calle posterior (tipo)*:              |                 | Calle posterior (nombre)*:     |               |
| Calle                                 | ~               | Lazaro Cardenas                |               |
| Descripción de la ubio                | ación*:         |                                |               |
| SE ENCUENTRA UBIO<br>PEQUEÑA, FACHADA | CADA CERCA DE L | A CAPILLA DE GUADALUPE, ES UNA |               |
|                                       |                 |                                |               |
|                                       |                 |                                |               |

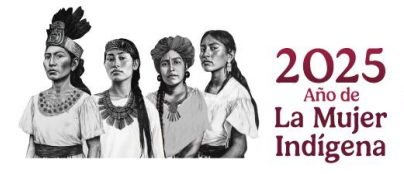

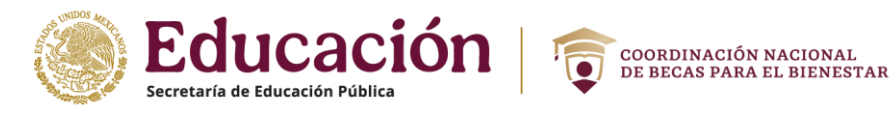

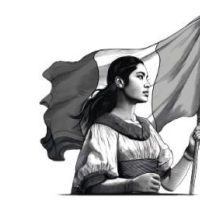

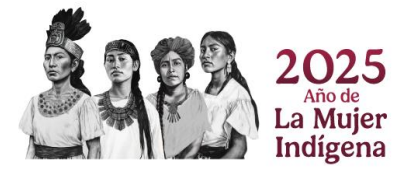

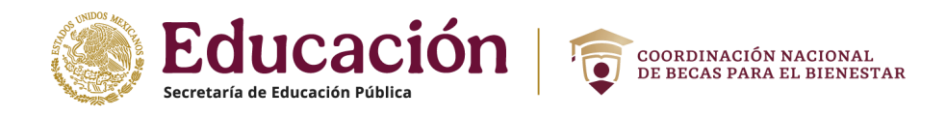

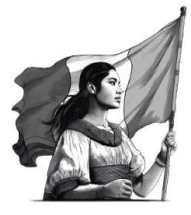

# 7. Información escolar.

Antes de iniciar una solicitud de beca, revisa que tu información escolar esté actualizada y sea la correcta.

En esta sección se mostrará tu información escolar, esta información es actualizada por las Instituciones Públicas de Educación Superior (IPES), una vez que esta información es actualizada deberás realizar lo siguiente:

1. Activa tu Ficha Escolar seleccionando en el menú, "Perfil" y después ve a "Información escolar".

| Perfil -                                      | Solicitud +                                                                      |
|-----------------------------------------------|----------------------------------------------------------------------------------|
| Información personal<br>Información domicilio | M                                                                                |
| Información escolar                           |                                                                                  |
|                                               | Perfil -<br>Información personal<br>Información domicilio<br>Información escolar |

2. Da clic en el nombre de la institución para ver el detalle de la ficha relacionada:

| Información alumno:           |          |
|-------------------------------|----------|
| UNIVERSIDAD DE ORIENTE-PUEBLA | $\oplus$ |
| UNIVERSIDAD DEL REAL          | $\oplus$ |

- 3. Visualiza y verifica tu información de ficha escolar. Si te encuentras inscrito en más de una escuela, es necesario que elijas la escuela con la cual deseas participar para la beca.
  - ✓ Nombre del plantel.
  - ✓ Nombre de la carrera.
  - ✓ Nivel de estudios.
  - ✓ Estatus (activo, egresado, baja temporal, baja definitiva, o indefinido)
  - ✓ Matricula.

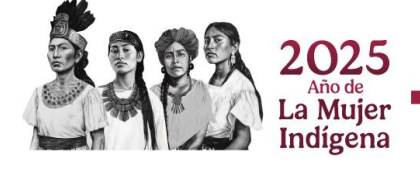

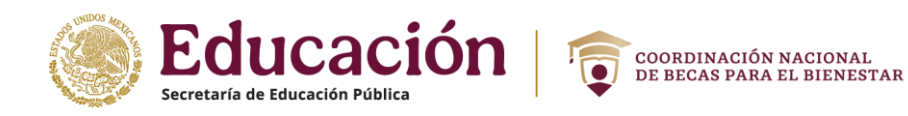

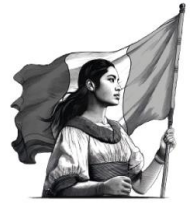

- ✓ Promedio general.
- ✓ Promedio anterior.
- ✓ Estatus regular (SI/NO).
- ✓ Tipo de periodo.
- ✓ Total periodos
- ✓ Periodo actual.

| СИВВВЈ                                                                                                    |                                         |                                          |                                                      |                                                                         |                                                                  |                                       | Perfil 🗸 | Solicitud +  | Seguimi |
|----------------------------------------------------------------------------------------------------|-----------------------------------------|------------------------------------------|------------------------------------------------------|-------------------------------------------------------------------------|------------------------------------------------------------------|---------------------------------------|----------|--------------|---------|
|                                                                                                    |                                         |                                          |                                                      |                                                                         |                                                                  |                                       |          |              |         |
| La información escolar o docente es registrada por tu Institución Pública de<br>Educación Superior (IPES), si existe algún error acude a tu IPES y solicita la<br>corrección. |                                         |                                          |                                                      |                                                                         |                                                                  |                                       |          |              |         |
| Selecciona y activa la f                                                                                                    | icha de la IP                           | ES con la que                            | e participa                                          | irás en las C                                                           | onvocatoria                                                      | IS.                                   |          |              |         |
|                                                                                                    |                                         |                                          |                                                      |                                                                         |                                                                  |                                       |          |              |         |
|                                                                                                    |                                         | Pe                                       | eriodo: 2                                            | 2023 (Julia                                                             | - Diciembr                                                       | re)                                   |          |              |         |
|                                                                                                    |                                         |                                          |                                                      |                                                                         |                                                                  |                                       |          |              |         |
| Información alu                                                                                                    | mpo:                                    |                                          |                                                      |                                                                         |                                                                  |                                       |          |              |         |
| Información alui                                                                                                    | mno:                                    |                                          |                                                      |                                                                         |                                                                  |                                       |          |              |         |
| Información alui                                                                                                    | mno:<br>CNBBBJ                          |                                          |                                                      |                                                                         |                                                                  |                                       |          |              | (       |
| Información alur                                                                                                    | mno:<br>сnвввј                          | PL                                       | ANTEL·CN                                             |                                                                         |                                                                  | BA                                    |          |              | (       |
| Información alur                                                                                                    | mno:<br>CNBBBJ                          | PL                                       | ANTEL: CN                                            |                                                                         | ITEL PRUE                                                        | BA<br>BJ 1                            |          |              | (       |
| Información alur<br>TEST INSTITUCION                                                                                                    | mno:<br>CNBBBJ                          | PL/<br>CAF<br>GR                         | ANTEL: CN<br>RRERA: LIC                              | IBBBJ PLAN<br>CENCIATURA<br>DÉMICO: LI                                  | <b>ITEL PRUE</b> I<br>A EN CNBBI<br>CENCIATUF                    | BA<br>BJ 1<br>RA                      |          |              | (       |
| Información alu                                                                                                    | mno:<br>CNBBBJ                          | PL)<br>CAR<br>GR                         | ANTEL: CN<br>RRERA: LIC<br>RADO ACA<br>ES            | IBBBJ PLAN<br>CENCIATURA<br>DÉMICO: LI<br>TATUS: ACT                    | <b>ITEL PRUE</b><br>A EN CNBBI<br>CENCIATUR                      | BA<br>BJ 1<br>RA                      |          |              | (       |
| Información alur<br>TEST INSTITUCION<br>Matrícula                                                                                                    | CNBBBJ<br>CNBBBJ<br>Promedio<br>general | PL/<br>CAF<br>GR<br>Promedio<br>anterior | ANTEL: CN<br>RRERA: LIC<br>RADO ACA<br>ES<br>Regular | IBBBJ PLAN<br>CENCIATURA<br>DÉMICO: LI<br>TATUS: ACT<br>Tipo<br>periodo | ITEL PRUE<br>A EN CNBBI<br>CENCIATUR<br>IVO<br>Total<br>periodos | BA<br>BJ 1<br>RA<br>Periodo<br>actual | Actualiz | zar mis dato | (<br>s  |

#### 4. Presiona el botón "ACTUALIZAR MIS DATOS".

5. El sistema mostrará la siguiente pantalla donde deberás confirmar a través de la captura de números y letras mayúsculas (captcha) de la imagen que se muestra.

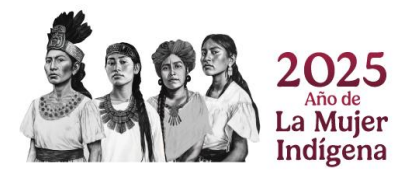

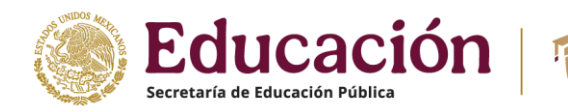

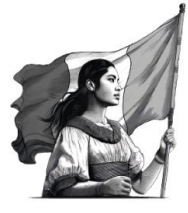

| Confirmo que mi información escolar es<br>correcta.                                                                                                    |  |  |  |  |
|----------------------------------------------------------------------------------------------------|--|--|--|--|
| Al activar tu ficha escolar aceptas que la información<br>cargada por tu Institución es correcta y que una vez<br>activada, los datos no podrán ser modificados.      |  |  |  |  |
| Para activar tu información escolar, llena el siguiente<br>campo con el código que ves en la imágen (en<br>mayúsculas) y haz clic en el botón "Actualizar mis datos". |  |  |  |  |
| TWWE3                                                                                                    |  |  |  |  |
| Descartar ACTUALIZAR MIS DATOS                                                                                                    |  |  |  |  |

COORDINACIÓN NACIONAL DE BECAS PARA EL BIENESTAR

- 6. Nuevamente da clic en el botón "ACTUALIZAR MIS DATOS" para activar tu ficha escolar.
- 7. El sistema te mostrará la información de tu ficha escolar activada

|          |                    | Periodo:             | <b>2024</b> (Ene | ro - Junio)  |                |                     |
|----------|--------------------|----------------------|------------------|--------------|----------------|---------------------|
|          |                    | INSTITUCIÓN: TE      | EST INSTITU      | CION CNBBBJ  |                |                     |
|          |                    | PLANT                | EL: CCT_PRU      | JEBA         |                |                     |
|          |                    | <b>CARRERA:</b> LICE | NCIATURA         | EN CNBBBJ 1  |                |                     |
|          |                    | GRADO ACAD           | ÉMICO: LIC       | ENCIATURA    |                |                     |
|          |                    | EST                  | ATUS: ACTIV      | <b>′</b> O   |                |                     |
| Matrícul | a Promedio general | Promedio anterior    | Regular          | Tipo periodo | Total periodos | Periodo actual      |
| 18120756 | 8.6                | 8.9                  | SI               | Semestre     | 8              | 3                   |
|          |                    |                      |                  |              |                |                     |
|          |                    |                      |                  |              |                |                     |
|          |                    |                      |                  |              |                | esactivar y cambiar |

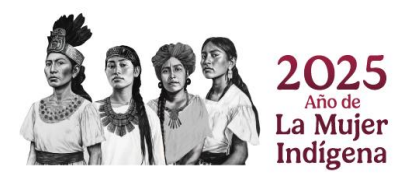

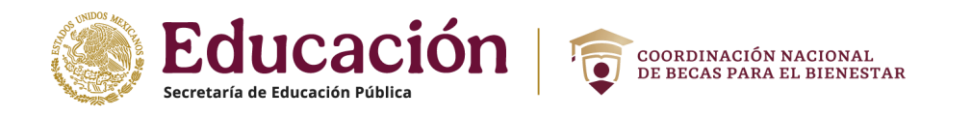

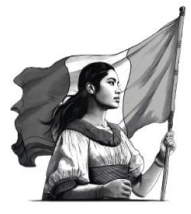

**IMPORTANTE:** Ahora ve a la opción de Solicitud y elige Solicitar beca para ver la convocatoria y solicitar tu beca (Apartado 11 de este documento)

| S MEXICO                 |                                  |
|--------------------------|----------------------------------|
| CNBBBJ                   | Perfil - Solicitud -             |
| ♠ > Inicio > Solicitudes | Solicitar beca<br>Subir archivos |

# 8. Desactivar ficha escolar

Puedes desactivar tu ficha escolar si aún no has ido a la opción de Solicitar beca y no has concluido el proceso.

1. En ficha escolar da clic en el botón "Desactivar y cambiar".

|                                      |                  | Periodo:          | 2024 (Ene   | ro - Junio)  |             |                      |  |  |  |
|--------------------------------------|------------------|-------------------|-------------|--------------|-------------|----------------------|--|--|--|
| INSTITUCIÓN: TEST INSTITUCION CNBBBJ |                  |                   |             |              |             |                      |  |  |  |
|                                      |                  | PLANTE            | EL: CCT_PRU | JEBA         |             |                      |  |  |  |
|                                      |                  | CARRERA: LICE     | NCIATURA I  | EN CNBBBJ 1  |             |                      |  |  |  |
|                                      |                  | GRADO ACAD        | ÉMICO: LICI | ENCIATURA    |             |                      |  |  |  |
|                                      |                  | EST               | ATUS: ACTIV | 0            |             |                      |  |  |  |
| Matrícula                            | Promedio general | Promedio anterior | Regular     | Tipo periodo | Total perio | odos Periodo actual  |  |  |  |
| 18120756                             | 8.6              | 8.9               | SI          | Semestre     | 8           | 3                    |  |  |  |
|                                      |                  |                   |             |              |             |                      |  |  |  |
|                                      |                  |                   |             |              |             |                      |  |  |  |
|                                      |                  |                   |             |              |             | Desactivar y cambiar |  |  |  |

2. Confirma que deseas desactivar la ficha escolar. Introduce los números y letras (en mayúsculas) de la imagen que aparece y da clic en el botón "**Desactivar**".

| Confirmo qu<br>inf                                            | e deseo DESACTIVAR esta<br>ormación escolar.                                                             |  |
|---------------------------------------------------------------|----------------------------------------------------------------------------------------------------|--|
| Para desactivar tu<br>campo con el códio<br>mayúsculas) y haz | información escolar, llena el siguiente<br>go que ves en la imagen (en<br>clic en el botón "Desactivar". |  |
| HE9P7                                                         | HE9P7                                                                                                    |  |
|                                                               | Descartar Desactivar                                                                                     |  |

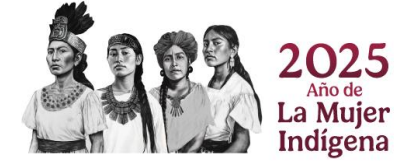

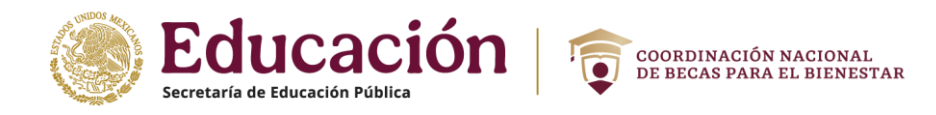

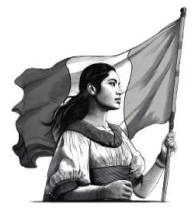

3. Una vez desactivada tu ficha, puedes realizar nuevamente los pasos para la activaciónde una ficha escolar distinta en caso de estar inscrito en más de una escuela.

En caso de NO ver tu Información Escolar acude a tu institución y solicita la actualizaciónde tus datos.

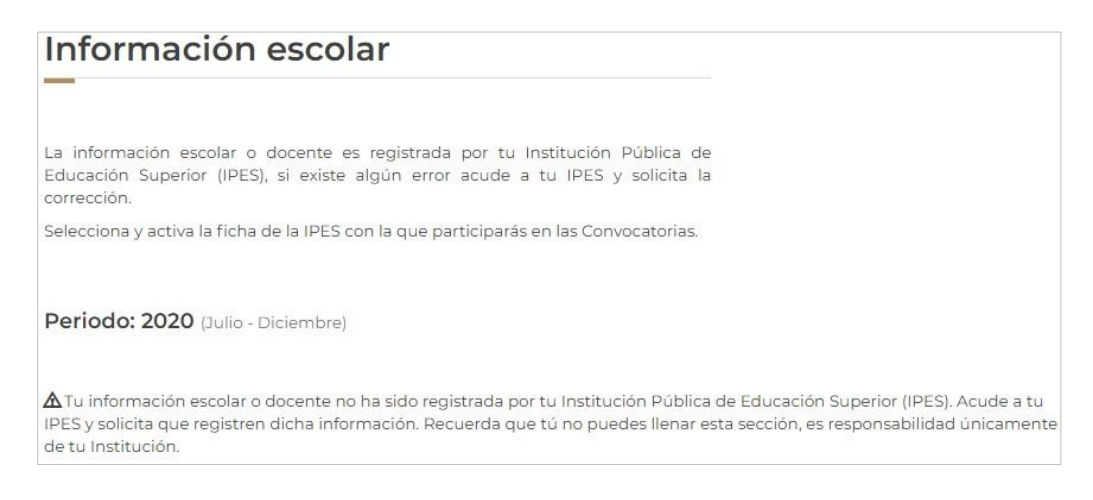

# 9. Cambio de correo electrónico

1. Selecciona desde el menú: "Perfil" y da clic en la opción "Cambio de correo".

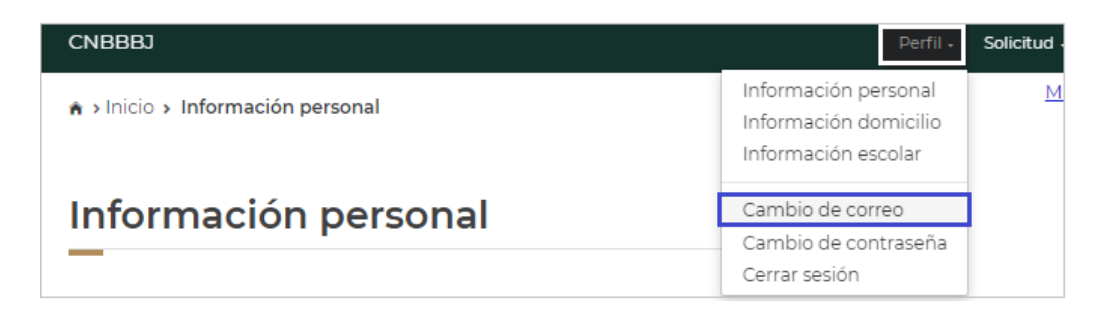

- 2. En esta sección podrás actualizar tu correo electrónico, sólo necesitas ingresar lossiguientes datos obligatorios.
  - Nuevo correo electrónico.
  - Confirma tu nuevo correo electrónico
  - Tu contraseña SUBES.

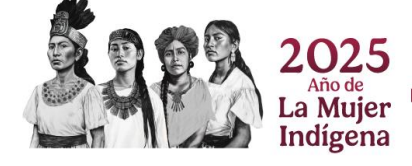

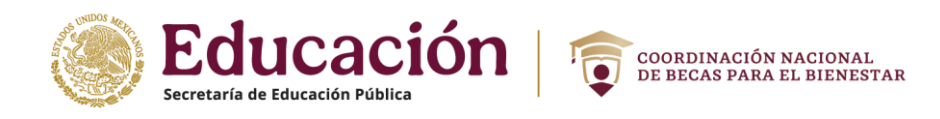

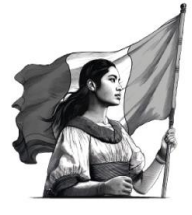

| Cambio de corre                                    |                               |                    |
|----------------------------------------------------|-------------------------------|--------------------|
| Correo electrónico actual:<br>19@sistemas.tecsanpe |                               |                    |
| Nuevo correo electrónico*:                         | Confirma correo electrónico*: | Contraseña SUBES*: |
| * Campos obligatorios                              |                               | Descartar Guardar  |

- 3. Da clic en el botón "Guardar".
- 4. En seguida mostrará el mensaje confirmando la actualización de tu correo.

¡Felicidades! Correo electrónico actualizado correctamente.

**¡IMPORTANTE!** En caso de no tener acceso al correo previamente registrado, deberás acudir con la persona encargada de becas de tu Institución Educativa y solicitar la actualización de tu correo. **Es la única persona facultada que puede realizar dicha acción en el sistema.** 

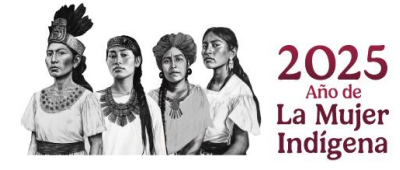

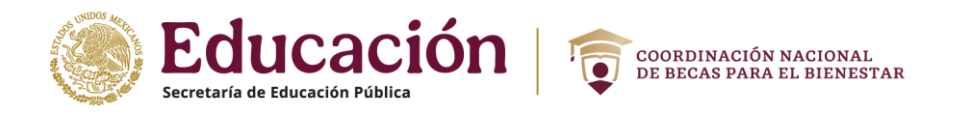

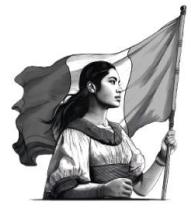

# 10. Cambio de contraseña

1. Selecciona desde el menú: "**Perfil**" y da clic en la opción "**Cambio de contraseña**".

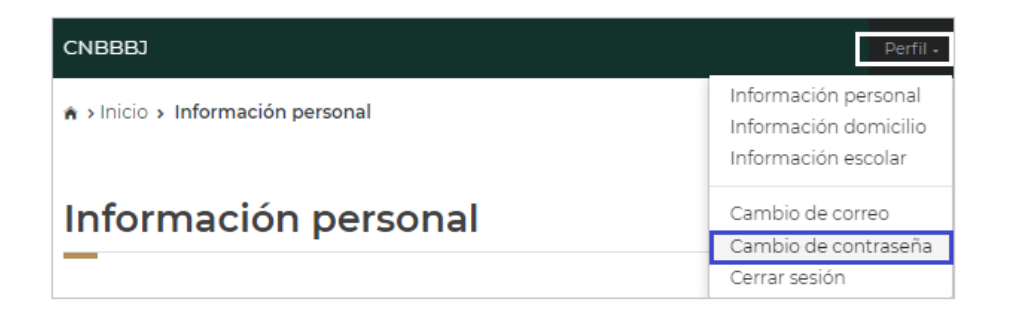

- 2. En esta sección podrás actualizar tu contraseña, sólo necesitas ingresar los siguientes datos obligatorios.
  - Contraseña actual
  - Nueva contraseña
  - Confirma tu nueva contraseña

| Cambio de contr<br>—  |                    |                             |
|-----------------------|--------------------|-----------------------------|
| Contraseña actual*:   | Nueva contraseña*: | Confirma nueva contraseña*: |
| * Campos obligatorios |                    | Descartar Guardar           |

- 3. Da clic en el botón "Guardar".
- 4. En seguida te mostrará un mensaje mostrará el mensaje confirmando la actualización de tu contraseña.

¡Felicidades! Tu contraseña se actualizó correctamente.

La actualización de tu contraseña dentro de tu perfil no implica el envío de tu nueva contraseña a tu correo electrónico, por lo que debes asegurarte de recordarla o anotarla en un lugar seguro.

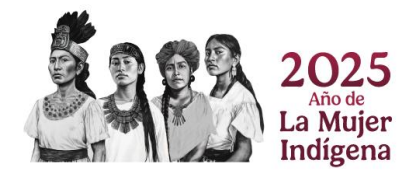

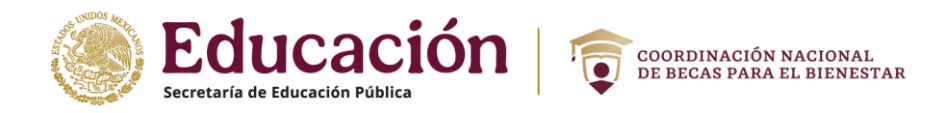

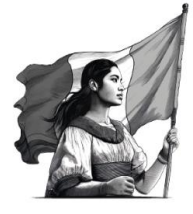

# 11. Solicitar beca

En esta sección, podrás ver la convocatoria abierta para poder solicitar tu beca.

1. Selecciona desde el menú: "Solicitud" y da clic en la opción "Solicitar beca".

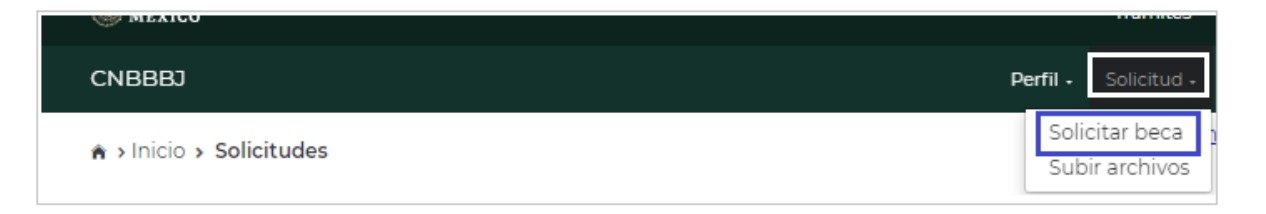

 El sistema te muestra tres secciones: 1. Formato de Incorporación: Se muestra para becarios recién incorporados en donde podrán visualizar y descargar su formato de incorporación.
 2. Historial de solicitudes: muestra un listado con las becas que solicitaste anteriormente y el estatus en que se encuentra.
 3. Programas disponibles. despliega un catálogo de becas con enlaces para conocer los detalles y requisitos.

| Solic                                         | itudes                                                |                 |                  |          |                    |          |              |
|-----------------------------------------------|-------------------------------------------------------|-----------------|------------------|----------|--------------------|----------|--------------|
| -                                             |                                                       |                 |                  |          |                    |          |              |
| Formate                                       | o de Incorporación                                    |                 |                  |          |                    |          |              |
|                                               |                                                       |                 |                  |          |                    | Manua    | l de usuario |
| ID<br>BECARIO                                 | NOMBRE DEL BECARIO                                    | Forma<br>Incorp | to de<br>oración | Fec      | ha de<br>firmacion | сст      | Period       |
| 10000                                         | CARLOS ALBERTS (CARTA                                 | VER             |                  | 202      | 4-02-13 17:48:57   | cct_prue | ba 2023B     |
|                                               |                                                       |                 |                  |          |                    |          |              |
| Historia                                      | l de solicitudes                                      |                 |                  |          |                    |          |              |
| Folio                                         | Programa                                              |                 | Vigencia         | Estatus  | Postulación IPES   | Acuse    | Cancelar     |
|                                               | JOVENES ESCRIBIENDO EL FUTU                           | JRO 2023-2      | 2023             | Aceptada | No aplica          |          |              |
|                                               | JOVENES ESCRIBIENDO EL FUTU                           | JRO 2023-2      | 2023             | Aceptada | No aplica          |          |              |
| Program                                       | nas disponibles<br>PERIOR<br>Wildow State<br>JEF 2024 |                 |                  |          |                    |          |              |
| Monto to<br><u>Compati</u><br><u>Detailes</u> | stal: <b>\$10300</b><br>ble.con<br>del.orograma       |                 |                  |          |                    |          |              |

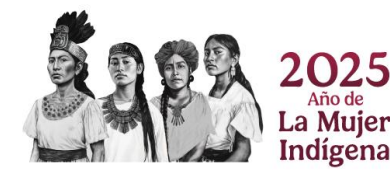

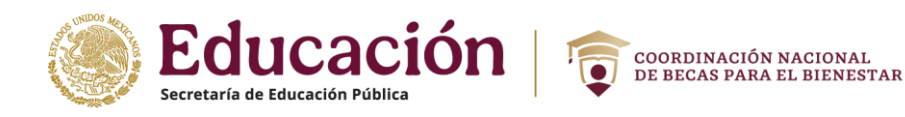

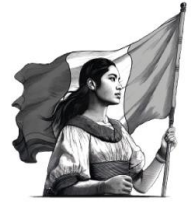

#### Detalle de Programas Disponibles

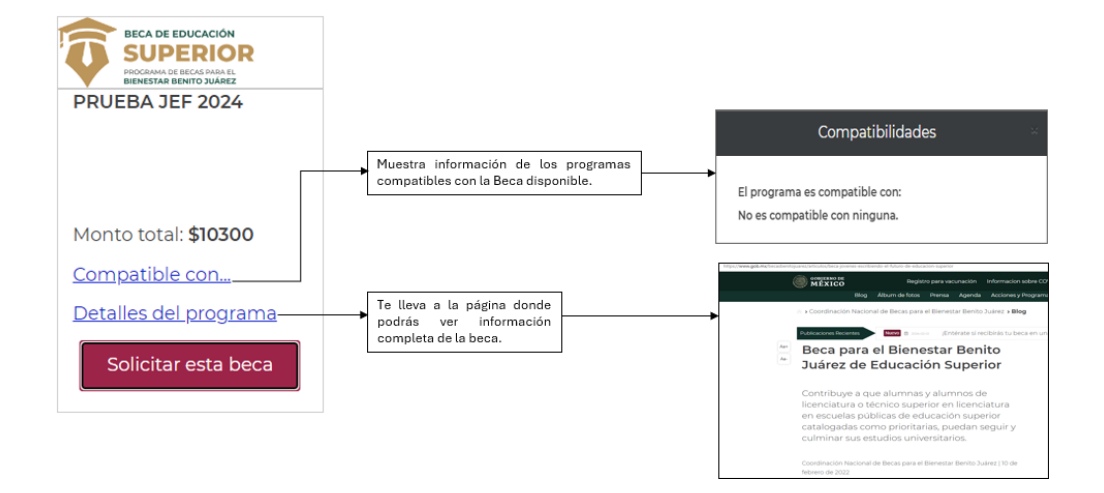

- 3. Da clic en el botón "**Solicitar esta Beca**", para Iniciar tu solicitud.
- 4. El sistema te pedirá confirmar tu solicitud de beca a través del siguiente mensaje:

| dev-subes.becasbenitojuarez.gob.mx dice                                                                             |          |
|----------------------------------------------------------------------------------------------------|----------|
| ¿Estás convencido de que esta es la beca que deseas?<br>Una vez iniciado el proceso, no podrás cambiar de solicitud | I.       |
| Aceptar                                                                                                    | Cancelar |

- 5. Da clic en el botón "**Aceptar**" para continuar con el proceso, recuerda, una vez iniciado no podrás cambiar de ficha escolar si estas inscrito en dos escuelas.
- 6. El sistema muestra un cuestionario dividido en secciones, debes responder cada sección para poder concluir tu solicitud y para cada sección respondida, debes seleccionar el botón "Guardar". De esta forma, si interrumpes o quieres cerrar sesión podrás regresar a la pestaña en donde guardaste por última vez.

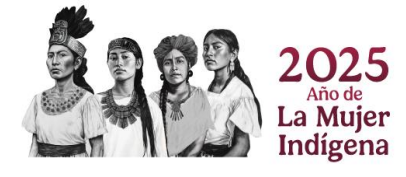

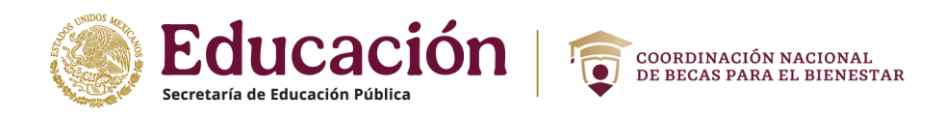

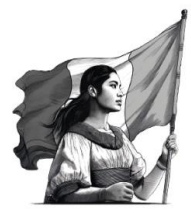

| Datos personales     Trayectorias Educativas     Datos del domicilio     Apoyos     Desempeño laboral     Datos relativas | ativos al hoga | r Seccion |
|----------------------------------------------------------------------------------------------------|----------------|-----------|
| Datos relativos a la vivienda         Capacidades múltiples         Enseres         Carta protesta                        |                |           |
| Información personal                                                                                                    |                |           |
| De acuerdo con tu cultura, ¿Te consideras indígena?*:                                                                     | ⊚SÍ            | NO        |
| ¿Provienes de una comunidad indígena?*:                                                                                   | ാി             | ®NO       |
| ¿Hablas alguna lengua indígena?*:                                                                                         | ടí             | ●NO       |
| De acuerdo con tu cultura, historia y tradiciones, ¿te consideras afromexicano(a) o afrodescendiente?*:                   | ୍ରର୍ମ          | NO        |
|                                                                                                    | Gu             | Jardar    |

7. Verifica si el color de la sección cambio de un color claro a uno sombreado oscuro, esto asegura que la información que registraste se guardó correctamente y el sistema mostrará un mensaje indicando que la información se guardó correctamente.

| Datos personales Trayec                        | Trayectorias Educativas      |  | cativas Datos del domicilio |             | Desempeño laboral | Datos relativos al hogar |
|------------------------------------------------|------------------------------|--|-----------------------------|-------------|-------------------|--------------------------|
| Datos relativos a la vivienda                  | Capacidades múltiples Ensere |  |                             | Carta prote | esta              |                          |
| ¡Felicidades! Información almacenada con éxito |                              |  |                             |             |                   |                          |

8. Las preguntas son generales para todas las convocatorias, y en el caso de tener una modalidad diferente, se agrega al cuestionario una pestaña más, que incluye preguntas de acuerdo con la modalidad.

| Datos personales       | Trayecto | rias Educativas | ativas Datos del do |         | Apoyos      | Desempeño laboral | Datos relativos al hogar |  |
|------------------------|----------|-----------------|---------------------|---------|-------------|-------------------|--------------------------|--|
| Datos relativos a la v | /ivienda | Capacidades m   | núltiples           | Enseres | Carta prote | esta              |                          |  |

9. Si la convocatoria requiere documentos, adjúntalos para concluir correctamente tu registro de solicitud. La carga de archivos se realiza en la opción "Subir archivos" (ver sección 13 de este documento) que se describe más adelante.

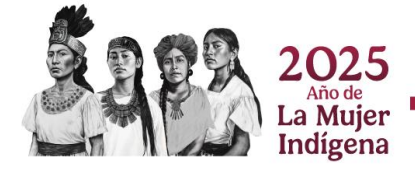

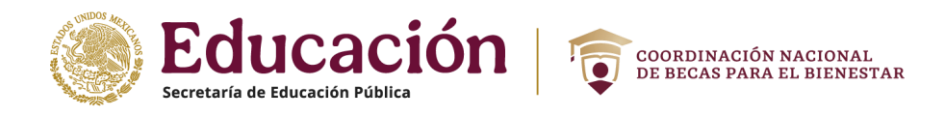

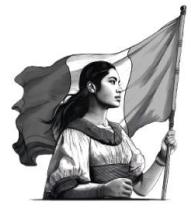

10. Una vez cargados los documentos solicitados, regresa a la sección "**Solicitar beca**" y da clic en el botón "**Imprimir**" para obtener tu **acuse**. El sistema descarga el archivo de tu cédula, la cual podrás imprimir y guardar.

| Historia | l de solicitudes                        |          |            |                     |          |          |        |                      |     |     |
|----------|-----------------------------------------|----------|------------|---------------------|----------|----------|--------|----------------------|-----|-----|
| Folio    | Programa                                | Vigencia | Estatus    | Postulación<br>IPES | Acuse    | Cancelar | De     | escargas             | E Q | · 🏠 |
| 12714904 | PRUEBA JEF 2024                         | 2024     | Finalizada | No aplica           | Imprimir | Can      | ncelar | Cedula_ (3).pdf      |     |     |
| 12709955 | JOVENES ESCRIBIENDO EL<br>FUTURO 2023-2 | 2023     | Aceptada   | No aplica           |          |          |        | <u>Abrir archivo</u> |     |     |

La solicitud está completa, revisa constantemente tu perfil del SUBES en la sección de "Mensajes" para recibir indicaciones e información acerca de tu solicitud.

**Nota:** El botón "Imprimir" estará disponible desde tu registro de solicitud, hasta 30 días después de la fecha de cierre de la convocatoria.

# 12. Cancelar solicitud

Puedes **cancelar** tu solicitud de beca sólo si se encuentra en estatus "Finalizada". Ten encuenta que si la cancelas ya no puedes volver a solicitarla en el mismo ciclo escolar.

1. Da clic en el botón "Cancelar".

| Historia | l de solicitudes                        |          |            |                     |          |          |          |
|----------|-----------------------------------------|----------|------------|---------------------|----------|----------|----------|
| Folio    | Programa                                | Vigencia | Estatus    | Postulación<br>IPES | Acuse    | Cancelar |          |
| 12714904 | PRUEBA JEF 2024                         | 2024     | Finalizada | No aplica           | Imprimir | ⇔        | Cancelar |
| 12709955 | JOVENES ESCRIBIENDO EL<br>FUTURO 2023-2 | 2023     | Aceptada   | No aplica           |          |          |          |

2. Confirma que deseas cancelar tu solicitud, introduce los números y letras de la imagen que aparece(captcha) y da clic en **"Cancelar mi solicitud**".

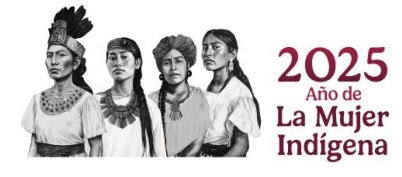

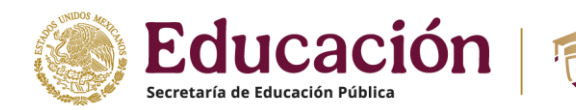

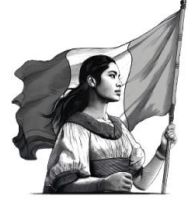

| Cancelar solicitud de beca                                                                                                    |
|----------------------------------------------------------------------------------------------------|
| El cancelar tu registro de solicitud para esta beca, es un<br>trámite irreversible e irrevocable, por lo que tu acuse<br>perderá toda validez.<br>¿Estás completamente seguro/a de querer cancelar tu<br>solicitud de beca?<br>Para proceder con la confirmación de la cancelación,<br>coloca en el siguiente espacio el código que aparece con<br>letras mayúsculas y da clic en el botón "Cancelar mi<br>solicitud" |
| 97 <b>B</b> YY                                                                                                    |
| Cerrar Cancelar mi solicitud                                                                                                    |

COORDINACIÓN NACIONAL DE BECAS PARA EL BIENESTAR

3. Tu solicitud se ha cancelado y se ve reflejado en el "Historial de solicitudes"

| Historia | al de solicitudes                                                             |           |           |       |            |          |
|----------|-------------------------------------------------------------------------------|-----------|-----------|-------|------------|----------|
| Folio    | Programa                                                                      | Vigencia  | Estatus   | Acuse | Transporte | Cancelar |
| 4 80     | PROGRAMA DE CAPACITACION DE ESTUDIANTES SEP-SRE<br>PROYECTA 10000 CANADA 2017 | 2017/2018 | Cancelada |       |            |          |

**Nota:** Si tu ficha escolar no ha sido activada o actualizada, no podrás visualizar la convocatoria disponible, el sistema mostrará la siguiente leyenda en estos casos.

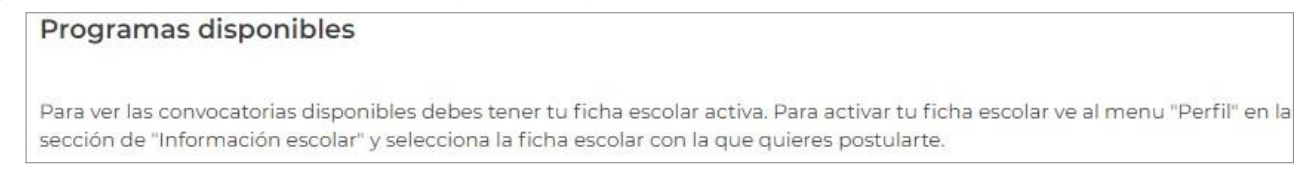

# 13. Subir archivos

1. Selecciona desde el menú: "Solicitud" y da clic en la opción "Subir Archivos".

| COBJERNO DE<br>MEXICO             | Trámites Gobierno <b>Q</b>         |
|-----------------------------------|------------------------------------|
| CNBBBJ                            | Perfil - Solicitud - Seguimiento - |
| A > Inicio > Información personal | Solicitar beca<br>Subir archivos   |

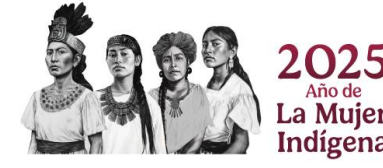

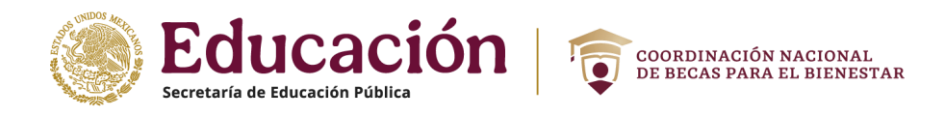

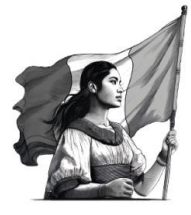

2. Si la convocatoria requiere documentos, en esta sección podrás subir los archivos para completar el registro de tu solicitud. Para cargar un archivo, da clic en el botón "**SELECCIONAR**".

| Archivos pend           | ientes          |                                                                               |                |
|-------------------------|-----------------|-------------------------------------------------------------------------------|----------------|
| Documento               | Fecha<br>límite | Convocatoria                                                                  | Enviar archivo |
| CARTA DE<br>POSTULACION | 2017-07-25      | PROGRAMA DE CAPACITACION DE ESTUDIANTES SEP-SRE PROYECTA 10000<br>CANADA 2017 | SELECCIONAR    |

3. Busca y selecciona en tu PC o USB el archivo a cargar en el SUBES. **¡Importante! El documento** debe estar en formato JPG o PDF y pesar menos de 400 kb.

| rganizar 🔻 🛛 Nu                                              | ieva carpe | ta                                                                                    |                                                                                                  |                              | = •                                                           |        |
|--------------------------------------------------------------|------------|---------------------------------------------------------------------------------------|--------------------------------------------------------------------------------------------------|------------------------------|---------------------------------------------------------------|--------|
| P Este equipo                                                | ^          | Nombre<br>Archivos de Outlook<br>Nueva carpeta<br>Plantillas personalizadas de Office | Fecha de modificación<br>25/07/2017 09:27 a.m.<br>25/07/2017 11:11 a.m.<br>09/02/2017 11:52 a.m. | Tipo<br>Carı<br>Carı<br>Carı | )<br>peta de archivos<br>peta de archivos<br>peta de archivos | Tamaño |
| <ul> <li>Imágenes</li> <li>Música</li> <li>Vídeos</li> </ul> | v «        | 🔀 Carta de postulación                                                                | 25/07/2017 11:11 a.m.                                                                            | Ado                          | be Acrobat Document                                           | 88 K   |
|                                                              |            |                                                                                       |                                                                                                  |                              | Foreigner einer einer einer                                   |        |

4. Los archivos recién cargados aparecerán agrupados por convocatoria en el apartado "Historial".

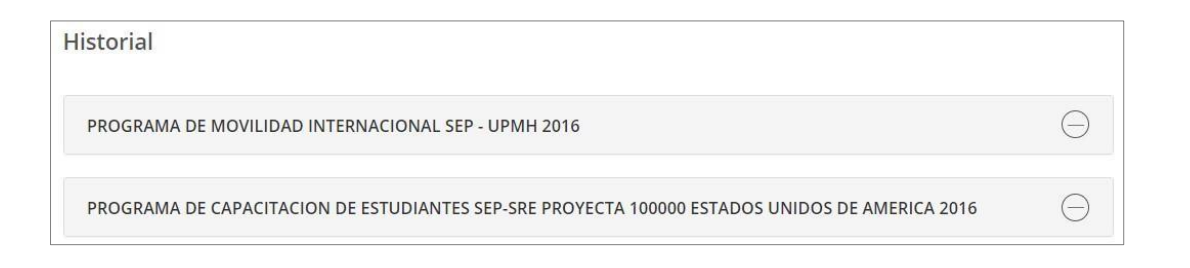

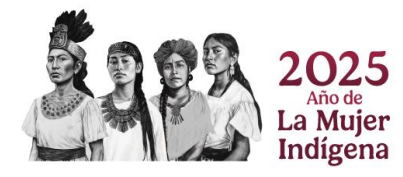

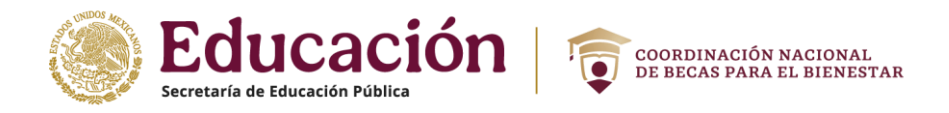

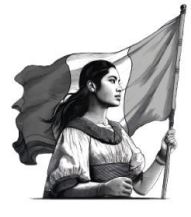

5. Selecciona dando Clic a cualquier convocatoria para ver los archivos que subiste.

| PROGRAMA DE SERVICIO SOCIAL COMUNITARIO SEP-IMJUVE 2017                        | $\ominus$ |
|--------------------------------------------------------------------------------|-----------|
|                                                                                |           |
| Convocatoria:<br>PROGRAMA DE SERVICIO<br>SOCIAL COMUNITARIO<br>SEP-IMJUVE 2017 |           |
| Enviado:<br>2018-04-27                                                         |           |
| Calificación:                                                                  |           |
| En revisión                                                                    |           |
| Oportunidad:                                                                   |           |
| 1 de 1                                                                         |           |
| <u>Ver documento</u>                                                           |           |
| Modificar                                                                      |           |

6. Si requieres cambiar el archivo, da clic en la opción "Modificar" para adjuntar nuevamente.

IMPORTANTE: Revisa las fechas para subir los archivos requeridos en la convocatoria.

### 14. Tarjeta Banco Bienestar

Aquí podrás consultar la información de tu tarjeta mediante la cual recibes los montos de tu beca.

1. Selecciona en el menú "Seguimiento" y después selecciona "Tarjeta Banco Bienestar".

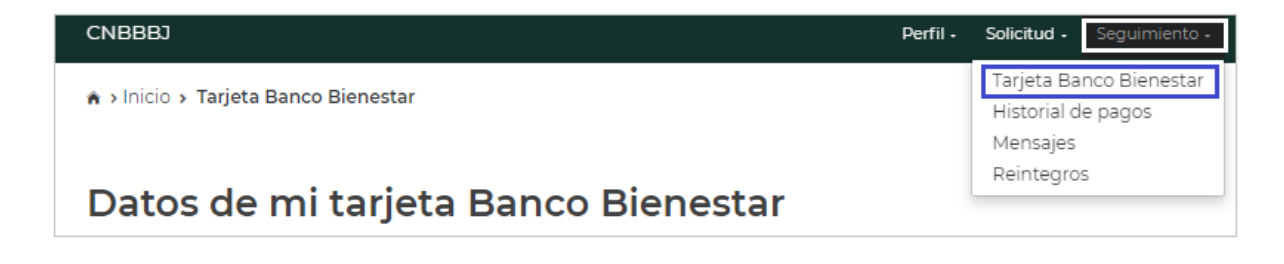

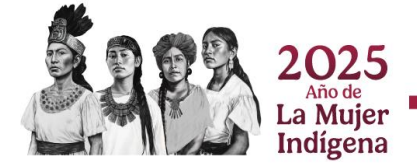

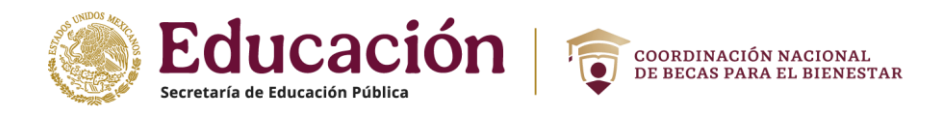

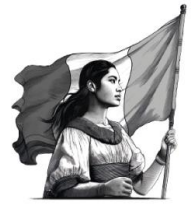

2. El sistema te mostrará la información de tu tarjeta y la fecha en que te fue entregada.

| Datos de mi tarje<br>— | eta Banco I                                                                             | 3ie                     | enestar                                                    |
|------------------------|-----------------------------------------------------------------------------------------|-------------------------|------------------------------------------------------------|
|                        | Número de Tarjeta:                                                                      |                         | 551!                                                       |
|                        | Clave Bancaria<br>Estandarizada (CLABE):                                                |                         |                                                            |
|                        | Número de cuenta:                                                                       |                         | 6119                                                       |
|                        | Fecha de entrega de su<br>tarjeta del bienestar:                                        |                         | 21/12/2023                                                 |
| Notac                  | ; Recuerda que la Coordinación Nacional<br>ta o código. Protege tus datos bancarios y r | no te sol<br>io los com | icitará información de la tarjeta como número.<br>Ipartas: |

# 15. Historial de pagos

En esta sección podrás revisar los pagos que recibes al ser beneficiario de los programas de becas

1. Selecciona desde el menú: "Seguimiento" la opción "Historial de pagos".

| CNBBBJ                          | Perfil <del>-</del> | Solicitud <del>-</del> | Seguimiento 🗸  |
|---------------------------------|---------------------|------------------------|----------------|
|                                 |                     | Tarjeta Ba             | inco Bienestar |
| n sinicio si mornación personal |                     | Historial d            | le pagos       |
|                                 |                     | Mensajes               |                |
|                                 |                     | Reintegro              | s              |

2. El sistema Muestra los montos agrupados por nombre de las convocatorias en las que has participado.

| Historial de pagos                        |    |
|-------------------------------------------|----|
| JOVENES ESCRIBIENDO EL FUTURO AGOSTO 2019 | e  |
| JOVENES ESCRIBIENDO EL FUTURO AGOSTO 2019 | (= |

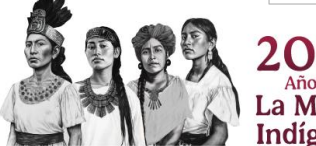

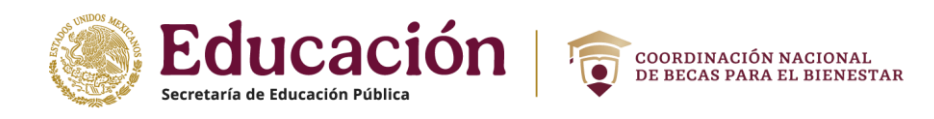

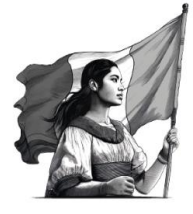

#### 3. Da clic sobre el nombre del programa para desplegar el detalle de los montos.

| JOVENES ES | CRIBIENDO EL FUT | URO AGOSTO 20 | 19            |              |                 | $\bigcirc$ |
|------------|------------------|---------------|---------------|--------------|-----------------|------------|
|            |                  |               |               |              |                 |            |
| Cantidad   | Tipo pago        | Fecha pago    | Banco         | Fecha inicio | Fecha caducidad |            |
| 0.01       | Transferencia    | 07/11/2019    | BBVA BANCOMER |              |                 |            |
| 4,799.99   | Transferencia    | 26/11/2019    | BBVA BANCOMER |              |                 |            |
| 4,800.00   | Transferencia    | 13/12/2019    | BBVA BANCOMER |              |                 |            |
| 4,800.00   | Transferencia    | 21/02/2020    | BBVA BANCOMER |              |                 |            |
| 0.01       | Transferencia    | 07/11/2019    | BBVA BANCOMER |              |                 |            |
| 4,799.99   | Transferencia    | 26/11/2019    | BBVA BANCOMER |              |                 |            |
| 4,800.00   | Transferencia    | 13/12/2019    | BBVA BANCOMER |              |                 |            |
| 4,800.00   | Transferencia    | 21/02/2020    | BBVA BANCOMER |              |                 |            |

Si tienes becas emitidas en el presente año, podrás observar una pantalla indicando los montos de cada mes, así como el total de los meses emitidos, como se muestra en la siguiente pantalla:

|                                          | Beca                                                                             | ario/a, tienes un te                                                  | otal de <u>40</u> meses emitido                                | s de la beca de 45 |                 |       |
|------------------------------------------|----------------------------------------------------------------------------------|-----------------------------------------------------------------------|----------------------------------------------------------------|--------------------|-----------------|-------|
|                                          |                                                                                  |                                                                       | Ejercicio Fiscal 2023                                          |                    |                 |       |
|                                          | M<br>M<br>M<br>M                                                                 | 2 \$ 2575<br>3 \$ 2575<br>4 \$ 2575<br>5 \$ 2575                      |                                                                |                    |                 |       |
| JOVENES ES                               |                                                                                  | 6 <b>\$ 2575</b><br>TURO AGOSTO 20                                    | 19                                                             |                    |                 | $\in$ |
| JOVENES ES<br>Cantidad                   | CRIBIENDO EL FUT<br>Tipo pago                                                    | 6 \$ 2575<br>TURO AGOSTO 20<br>Fecha pago                             | 19<br>Banco                                                    | Fecha inicio       | Fecha caducidad | e     |
| DOVENES ES<br>Cantidad<br>0.01           | M<br>CRIBIENDO EL FUT<br>Tipo pago<br>Transferencia                              | 6 \$ 2575<br>TURO AGOSTO 20<br>Fecha pago<br>07/11/2019               | 19<br>Banco<br>BBVA BANCOMER                                   | Fecha inicio       | Fecha caducidad | e     |
| Cantidad<br>0.01<br>4,799.99             | M<br>CRIBIENDO EL FUT<br>Tipo pago<br>Transferencia<br>Transferencia             | 6 \$ 2575<br>TURO AGOSTO 20<br>Fecha pago<br>07/11/2019<br>26/11/2019 | 19<br>Banco<br>BBVA BANCOMER<br>BBVA BANCOMER                  | Fecha inicio       | Fecha caducidad | e     |
| Cantidad<br>0.01<br>4,799.99<br>4,800.00 | CRIBIENDO EL FUI<br>Tipo pago<br>Transferencia<br>Transferencia<br>Transferencia | Fecha pago<br>07/11/2019<br>26/11/2019<br>13/12/2019                  | 19<br>Banco<br>BBVA BANCOMER<br>BBVA BANCOMER<br>BBVA BANCOMER | Fecha Inicio       | Fecha caducidad | 0     |

#### 16. Mensajes

En esta sección podrás visualizar los mensajes que la Coordinación Nacional de Becas para el Bienestar Benito Juárez envía a tu cuenta, con la finalidad de informarte acerca de los procesos de solicitud de beca que tienes en el sistema.

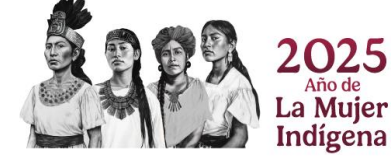

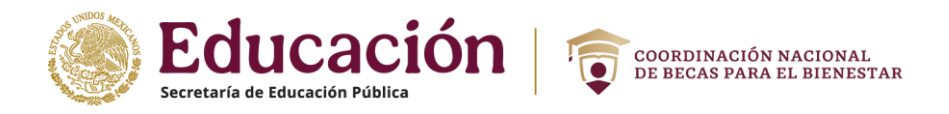

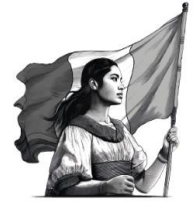

1. Selecciona desde el menú: "Seguimiento" la opción "Mensajes".

| CNBBBJ                            | Perfil 🗸 | Solicitud 🗸 | Seguimiento 🗸  |
|-----------------------------------|----------|-------------|----------------|
|                                   |          | Tarjeta Ba  | inco Bienestar |
| A > Inicio > Información personal |          | Historial d | le pagos       |
|                                   |          | Mensajes    |                |
|                                   |          | Reintegro   | s              |
|                                   |          |             |                |

2. Los mensajes están agrupados, da clic sobre el nombre del programa para desplegar los mensajes.

|     | Mensaje                                                                        | es                                                                                                  |                                                                           |                                                               |           |   |
|-----|--------------------------------------------------------------------------------|----------------------------------------------------------------------------------------------------|---------------------------------------------------------------------------|---------------------------------------------------------------|-----------|---|
|     | En esta sección e<br>de Becas a tu c<br>solicitud de beca<br>general a los usu | encontrarás los mensajes<br>uenta, con la finalidad<br>a que hayas iniciado, as<br>arios del SUBES. | s que ha enviado la Coc<br>de informarte acerca o<br>í como de anuncios q | rdinación Naciona<br>de los procesos de<br>ue sean de interé: | e<br>s    |   |
|     | JEF                                                                            |                                                                                                    |                                                                           |                                                               | $\oplus$  | ) |
|     | PRUEBA JEF                                                                     |                                                                                                    |                                                                           |                                                               | $\oplus$  | ) |
| JEF |                                                                                |                                                                                                    |                                                                           |                                                               | $\ominus$ |   |
|     | Prioridad                                                                      | Asunto                                                                                              | Fecha                                                                     | Ver                                                           |           |   |
| ×   | Normal                                                                         | RESULTADOS                                                                                          | 2022/05/25                                                                | Ver                                                           |           |   |
| ×   | Normal                                                                         | RESULTADOS                                                                                          | 2022/05/25                                                                | Ver                                                           |           |   |
| PRU | JEBA JEF                                                                       |                                                                                                    |                                                                           |                                                               | Θ         |   |

3. Da clic en el botón "Ver" para leer el detalle del mensaje.

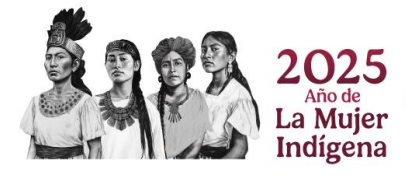

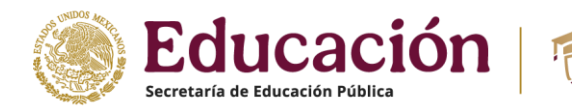

4. El sistema muestra el detalle del mensaje.

| R                                     |                                                                                                    |
|---------------------------------------|----------------------------------------------------------------------------------------------------|
| Estimad                               | io (a) ,                                                                                                    |
| La Coor                               | dinación Nacional de Becas de Educación                                                                                                    |
| Superio                               | r agradece tu participación y confirma que                                                                                                    |
| tu soli                               | citud de beca correspondiente a la                                                                                                    |
| convoci                               | atoria JOVENES ESCRIBIENDO EL FUTURO                                                                                                    |
| AGOSTO                                | D 2019 ha sido finalizada, por lo que ya no                                                                                                    |
| será po                               | síble realizar ninguna modificación.                                                                                                    |
| Debes                                 | imprimir tu acuse de registro y guardar e                                                                                                    |
| archivo                               | en formato PDF ya que contiene el folio de                                                                                                    |
| tu solic                              | itud, mismo que necesitas para consulta                                                                                                    |
| los resu                              | ltados en la página de internet indicada en                                                                                                    |
| la conve                              | ocatoria a partir del 19/9/2019.                                                                                                    |
| Te reco                               | ordamos que tu acuse estará disponible                                                                                                    |
| para in                               | npresión únicamente durante 30 días a                                                                                                    |
| partir o                              | le la publicación de resultados. Imprímelo                                                                                                    |
| cuanto                                | antes y no lo extravíes.                                                                                                    |
| Si tiene<br>de preg<br>en <u>httr</u> | s dudas te sugerimos consultar la sección<br>juntas frecuentes y la sección de contacto<br><u>y//www.cnbes.sep.gob.mx</u> que te servirán<br>nocer más sobre la beca de tu interés. |

COORDINACIÓN NACIONAL DE BECAS PARA EL BIENESTAR

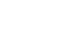

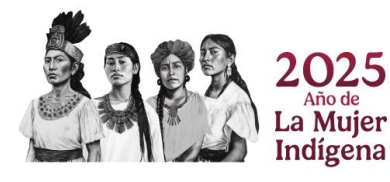

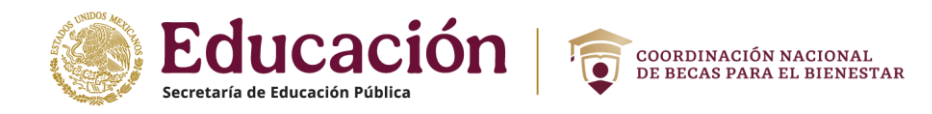

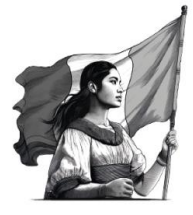

# 17. Reintegro

En caso de que tu beca haya sido cancelada es necesario que hagas el reintegro delos pagos recibidos, ¿Cómo puedes saber si debes devolver la beca que recibiste?

1. Revisa la sección Mensajes.

El proceso inicia cuando el becario recibe un mensaje de la Coordinación Nacional de Becas para el Bienestar Benito Juárez donde es informando que debe reintegrarla beca que recibió.

| СИВВЈ                             | Perfil <del>-</del> | Solicitud <del>-</del>    | Seguimiento <del>-</del>   |
|-----------------------------------|---------------------|---------------------------|----------------------------|
| ♠ > Inicio > Información personal |                     | Tarjeta Ba<br>Historial c | anco Bienestar<br>le pagos |
|                                   |                     | Mensajes<br>Reintegro     | )S                         |

- a) Revisa si tienes algún mensaje que diga: "Aviso Reintegro".
- b) Da clic en "**Ver**" para visualizar el mensaje.

| BECAS DE MOVILIDAD ESTUDIANTIL INTERNACIONAL UNAM-FUNAM-SEP 2015 PRIMERA FASE |            |                  |            |          |  |
|-------------------------------------------------------------------------------|------------|------------------|------------|----------|--|
|                                                                               | Prioridad  | Asunto           | Fecha      | 3<br>Ver |  |
| ×                                                                             | Importante | Aviso Reintegros | 2016/04/29 | Ver 🧲    |  |

El mensaje informa al becario el proceso a seguir para empezar con el reintegrode la beca:

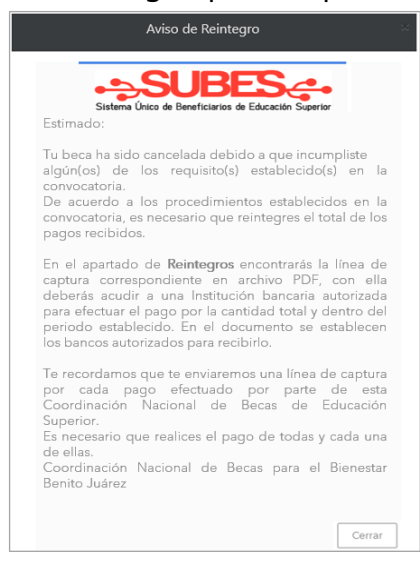

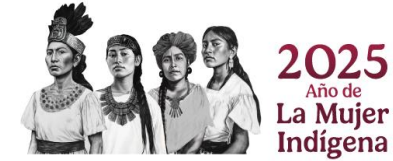

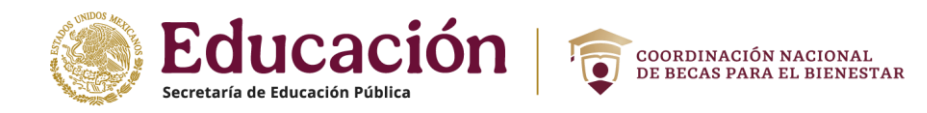

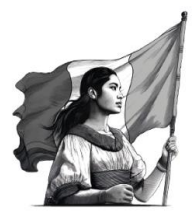

- 2. Inicia tu proceso de Reintegro de becas: Para esto, debes descargar el archivo que contiene la Línea de Captura, para efectuar el pago en el banco autorizado, realizando lo siguiente:
  - a) Seleccionar del menú "Seguimiento" la opción "Reintegros".
  - b) Si existen información de líneas de captura, se muestran los registros.
  - c) Seleccionar el PDF para descargar el archivo Línea de Captura.

| CNBBBJ                       |                             | Perfil • | Solicitud -                                        | Seguimiento +                  |
|------------------------------|-----------------------------|----------|----------------------------------------------------|--------------------------------|
| A → Inicio → Informació      | ón personal                 |          | Tarjeta Ba<br>Historial d<br>Mensajes<br>Reintegro | nco Bienestar<br>le pagos<br>s |
| Línea de captura rffgtyhuj23 |                             |          |                                                    | Θ                              |
| Descargar Línea de Captura   | Archivo de Pago             | Fe       | cha de Pago                                        | Validación                     |
|                              | Cargar comprobante de pago, |          |                                                    |                                |

- 3. Después de efectuar el pago guarda y escanea tu comprobante de pago, es necesario para seguir con el proceso.
- 4. Regresa a la sección "**Reintegro de becas**" y realiza el procedimiento para cargar el archivo.
- 5. Ingresar la fecha de pago de tu comprobante. El formato de la fecha tiene queempezar con el día, mes y año; es decir: **dd/mm/aaaa**.

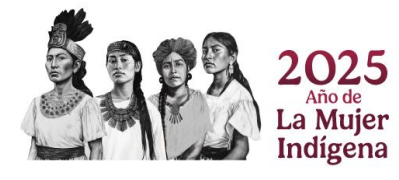

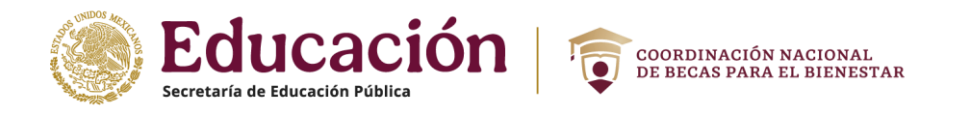

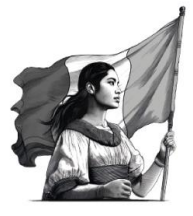

6. Dar clic en la liga "**Cargar comprobante de pago**" y selecciona el archivo de comprobante de pago.

| Reintegros                                 |               |            |
|--------------------------------------------|---------------|------------|
| Línea de captura rffgtyhuj23               |               | $\ominus$  |
| Descargar Línea de Captura Archivo de Pago | Fecha de Pago | Validación |
| Cargar Comprobance de pago.                |               |            |

**IMPORTANTE**: El archivo debe estar en formato PDF o JPG y no puede rebasar los 400 KB.

7. Si el archivo es correcto, el sistema te muestra el mensaje: "**Comprobante de pago cargado** correctamente".

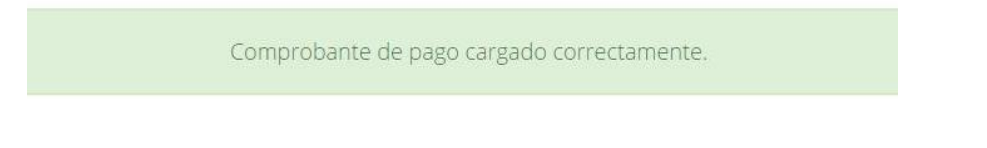

8. El sistema muestra el registro con el primer estatus: "SIN VALIDAR", significa que el archivo aún no ha sido revisado y validado.

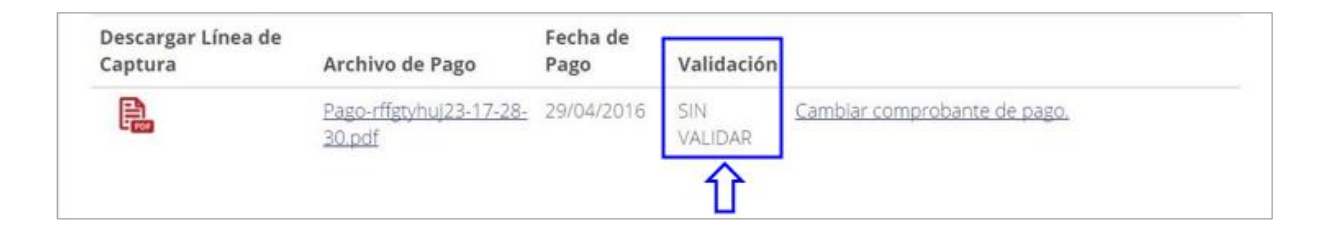

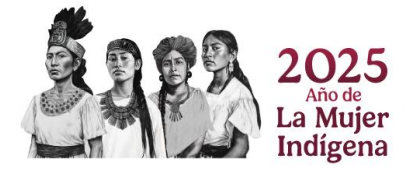

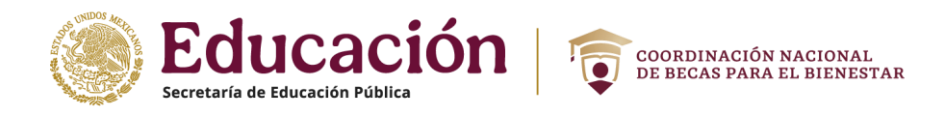

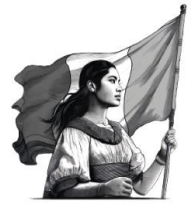

9. Recibirás un mensaje en tu buzón del SUBES, indicando que se ha recibido tu archivo. Debes revisar constantemente la sección de mensajes para conocerel estatus de tu reintegro.

|                | Aviso de Reintegro 👋                                                                                                    |
|----------------|----------------------------------------------------------------------------------------------------|
|                | SUBES Sistema Único de Beneficiarios de Educación Superior                                                                                                    |
| Es             | timado:                                                                                                    |
| He<br>re<br>so | emos recibido el documento probatorio del reintegro<br>alizado, en breve será verificado, por lo que<br>licitamos revises constantemente la sección de<br>ensajes para conocer el estatus de tu reintegro. |
| Co<br>Be       | pordinación Nacional de Becas para el Bienestar<br>enito Juárez<br>Cerrar                                                                                                    |

10. Cuando el archivo es "**Aceptado**", recibes un mensaje informándote que se haacreditado correctamente tu reintegro.

| Reintegro Aceptado                                                                                                 |
|----------------------------------------------------------------------------------------------------|
| Sistema Único de Beneficiarios de Educación Superior                                                               |
| Estimado:                                                                                                    |
| Tu documento acredita correctamente el<br>reintegro de los recursos por tanto ha<br>sido calificado como ACEPTADO. |
| Muchas gracias.                                                                                                    |
| Coordinación Nacional de Becas de<br>Educación Superior<br>Cerrar                                                  |

11. Cuando el estatus de validación es "**APROBADO**", significa que has cumplido y finalizado tu proceso de reintegro

| Línea de captura rffgtyhuj21 |                               |               | 'n         | $\Theta$ |
|------------------------------|-------------------------------|---------------|------------|----------|
| Descargar Línea de Captura   | Archivo de Pago               | Fecha de Pago | Validación |          |
|                              | Pago-rffgtyhuj21-13-02-00.pdf | 13/04/2016    | APROBADO   |          |

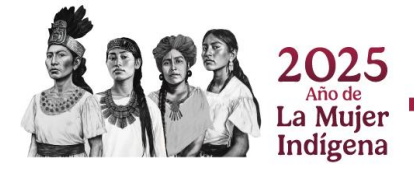

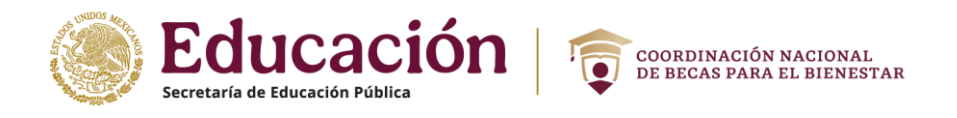

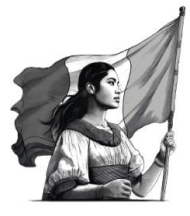

12. En caso de recibir el mensaje de "**Reintegro Rechazado**", vuelve a subir tu archivo, da clic en "**Cambiar comprobante de pago**".

| Pago-rffgtyhui23-17-28- 29/04/2016 SIN Cambiar comprobante de pago |
|--------------------------------------------------------------------|
|                                                                    |

**Nota:** Mientras el estatus de tu comprobante sea "**Sin validar**" tienes habilitada la opción para cambiar tu comprobante de pago sí así lo requieres.

El siguiente mensaje indica que la persona tiene una beca en proceso de cancelación; pero, aún no se ha cargado en el sistema el documento de línea de captura para realizar el reintegro.

| Reintegros                                |  |
|-------------------------------------------|--|
|                                           |  |
| No existen Líneas de captura registradas. |  |

# 18. Cuestionario general

En esta sección se muestra el detalle, las preguntas cada sección del cuestionario que se ocupa en las convocatorias, puede haber cambios en la última sección dependiendo de la modalidad.

| Datos personales              | Datos d | lel domicilio | Apoyos esc  | olares | Desempeño laboral | Datos relativos al hogar |
|-------------------------------|---------|---------------|-------------|--------|-------------------|--------------------------|
| Datos relativos a la vivienda |         | Capacidade    | s múltiples | Gasto  | Carta protesta    |                          |

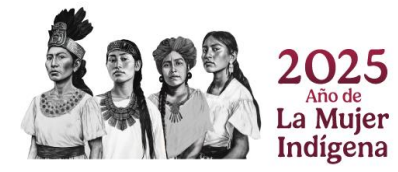

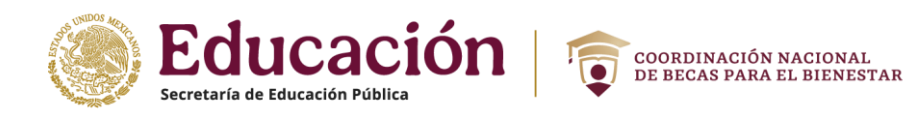

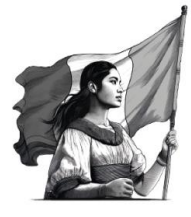

# A) Datos personales

| Información personal                                                                                    |             |         |
|----------------------------------------------------------------------------------------------------|-------------|---------|
| De acuerdo con tu cultura, ¿Te consideras indígena?*:                                                   | €SÍ         | NO      |
| ¿Provienes de una comunidad indígena?*:                                                                 | ●SÍ         | ONO     |
| ¿A cuál?*:                                                                                              | A           | ~       |
| ¿Hablas alguna lengua indígena?*:                                                                       | €SÍ         | ONO     |
| ¿Cuál?*:                                                                                                | A           | ~       |
| De acuerdo con tu cultura, historia y tradiciones, ¿te consideras afromexicano(a) o afrodescendiente?*: | <b>®</b> SÍ | ONO     |
|                                                                                                    |             | Guardar |

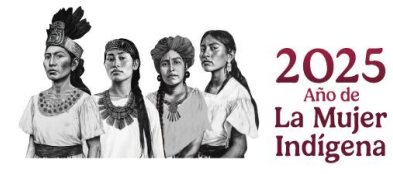

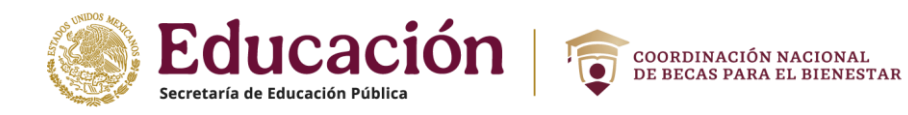

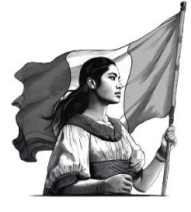

# **B)** Datos del domicilio

| Información del domicilio                                                                   |                  |          |  |  |  |
|---------------------------------------------------------------------------------------------|------------------|----------|--|--|--|
| El domicilio donde radicas mientras estudias, ¿es el mismo en donde vive tu familia?*:      | ്ടി              | NO       |  |  |  |
| Domicilio actual del estudiante                                                             |                  |          |  |  |  |
| Entidad federativa donde radicas mientras estudias*:                                        | Selecciona una c | opción 🖌 |  |  |  |
| Municipio donde radicas mientras estudias*:                                                 | Selecciona una c | opción 🗸 |  |  |  |
| Localidad donde radicas mientras estudias*:                                                 | Selecciona una c | opción 💙 |  |  |  |
| Código postal*:                                                                             | Verificar C.P.   |          |  |  |  |
| Asentamiento / Colonia*: Selecciona una opción 🗸                                            |                  | ~        |  |  |  |
| Identifique y registre el TIPO DE VIALIDAD a la que está referida la vivienda*:             |                  |          |  |  |  |
| Selecciona una opción 🗸                                                                     |                  |          |  |  |  |
| Identifique y registre el NOMBRE DE LA VIALIDAD a la que está referida la vivienda:*:       |                  |          |  |  |  |
|                                                                                             |                  |          |  |  |  |
| Número exterior*: Número interior*:                                                         |                  |          |  |  |  |
|                                                                                             |                  |          |  |  |  |
| Menciona entre qué calles está tu domicilio*:                                               |                  |          |  |  |  |
| Selecciona una opción 🗸                                                                     |                  |          |  |  |  |
| Y entre vialidad (vialidad perpendicular a tu domicilio)*:                                  |                  |          |  |  |  |
| Selecciona una opción 🗸                                                                     |                  |          |  |  |  |
| Vialidad posterior a tu domicilio*:                                                         |                  |          |  |  |  |
| Selecciona una opción 🗸                                                                     |                  |          |  |  |  |
| Identifique y registre la Descripción de Ubicación (Referencias) del Domicilio Geográfico*: |                  |          |  |  |  |
|                                                                                             |                  |          |  |  |  |

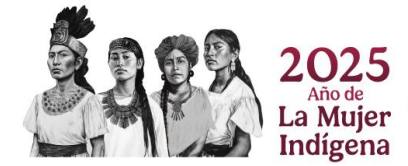

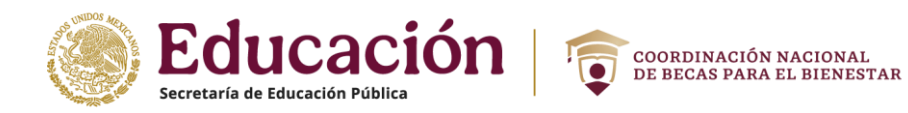

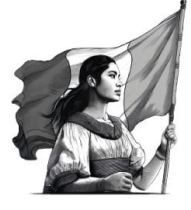

# **C)** Apoyos escolares

| Apoyos escolares                                                        |                       |            |         |
|-------------------------------------------------------------------------|-----------------------|------------|---------|
| En los últimos 12 meses, ¿Alguien en tu hogar recibió dine              | €SÍ                   | <b>○NO</b> |         |
| ¿Cuánto recibió su hogar por remesas provenientes de<br>otros países?*: | 5                     |            | :       |
|                                                                         | Selecciona una opción |            | ~       |
|                                                                         |                       |            | Guardar |

# **D)** Desempeño laboral

| Desempeño laboral                                                                   |                                       |         |
|-------------------------------------------------------------------------------------|---------------------------------------|---------|
| Del mes pasado a la fecha ¿trabajaste?*:                                            | •Sí                                   | ONO     |
| ¿Qué puesto tienes en tu trabajo?*:                                                 | Independiente                         | ~       |
| En tu trabajo, cuentas con*:                                                        |                                       |         |
| Contrato escrito                                                                    | Contrato verbal                       |         |
| Aguinaldo                                                                           |                                       |         |
| □ Seguro médico                                                                     |                                       |         |
|                                                                                     | 🗆 Ninguno                             |         |
| Actualmente, ¿a qué institución está afiliado(a) o inscrito(a)                      | para recibir atención médica?:*       |         |
| Seguro Social IMSS                                                                  |                                       |         |
|                                                                                     |                                       |         |
| Instituto de Seguridad Social para las<br>□ Fuerzas Armadas Mexicanas (ISSFAM), etc | Seguro Popular SSA,<br>🗆 ahora INSABI |         |
| Algún seguro privado                                                                | Seguro Estatal                        |         |
| □ Ninguno                                                                           |                                       |         |
| Normalmente, ¿cuánto dinero recibes mensualmente por tu pesos}?*:                   | trabajo (total, en                    |         |
|                                                                                     |                                       | Guardar |

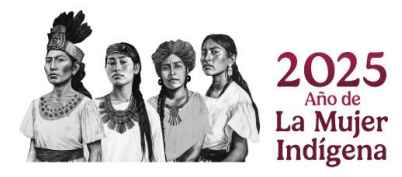

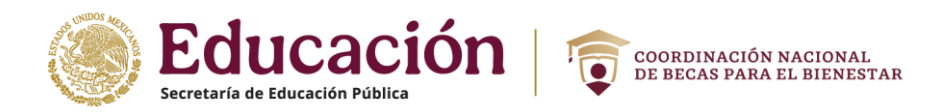

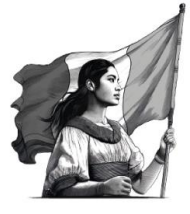

Manual de usuario SUBES - SOLICITANTE E) Datos relativos al hogar

| Datos personales Datos del domicilio Apoyos escolares [                                                                                                    | Desempeño laboral D                                                                                                    | atos relativos a                                   | l hogar                                                  |            |
|----------------------------------------------------------------------------------------------------|----------------------------------------------------------------------------------------------------|----------------------------------------------------|----------------------------------------------------------|------------|
| Datos relativos a la vivienda Capacidades múltiples Gasto                                                                                                    | Carta protesta                                                                                                    |                                                    |                                                          |            |
| Información del hogar                                                                                                    |                                                                                                    |                                                    |                                                          |            |
| Hogar es un conjunto de personas que hacen vida en com<br>parentesco y que comparten los gastos de manutención y<br>formar parte del hogar los integrantes que se encuentren<br>estudiando o trabajando.                                                                                                    | uún dentro de una mis<br>y preparan los aliment<br>temporalmente en of                                                                                           | sma vivienda,<br>tos en la mism<br>tro sitio porqu | unidos o no por<br>na cocina. Tambio<br>ne se encuentren | én pueden  |
| Además de tí, ¿Cuántas personas conforman tu hogar, cor<br>niños pequeños, personas adultas mayores y personas co                                                                                                    | ntando a niñas y<br>n discapacidad?*:                                                                                                    | 1                                                  |                                                          | ~          |
| ¿Cuántas mujeres conforman tu hogar, contando a niñas,<br>mayores y personas con discapacidad?*:                                                                                                    | personas adultas                                                                                                    | 1                                                  |                                                          |            |
| ¿Cuántos hombres conforman tu hogar, contando a niños<br>mayores y personas con discapacidad?*:                                                                                                    | , personas adultas                                                                                                    | 0                                                  |                                                          |            |
| JEFE/JEFA DEL HOCAR: Es la persona que los integrantes<br>o lider, y, en general contribuye mayormente a cubrir los g<br>toma las decisiones importantes dentro del hogar.<br>De acuerdo con lo apterior: «Ouién es ella) iefela) del hog                                                                                                    | del hogar reconocen<br>gastos de la familia y e<br>ar2*:                                                                                                    | como jefe<br>es quien                              |                                                          | ~          |
| El(la) jefe(a) del hogar, ¿habla alguna lengua indígena?*:                                                                                                    |                                                                                                    |                                                    | €SÍ                                                      | <b>○NO</b> |
| ¿Cuál?*:                                                                                                    |                                                                                                    | ſ                                                  |                                                          | ~          |
| Familiar                                                                                                    |                                                                                                    |                                                    |                                                          |            |
| Familiar<br>1<br>¿Que relación de parentesco tiene este integrante contigo                                                                                                    | y?*:                                                                                                    |                                                    | Selecciona una                                           | opción 🗸   |
| Familiar<br>1<br>¿Que relación de parentesco tiene este integrante contigo<br>¿Cuál es su edad?*:                                                                                                    | »?*:                                                                                                    |                                                    | Selecciona una                                           | opción 🗸   |
| Familiar<br>1<br>¿Que relación de parentesco tiene este integrante contigo<br>¿Cuál es su edad?*:<br>¿Es el(la) jefe(a) del hogar?*:                                                                                                    | .;?*:<br>                                                                                                    |                                                    | Selecciona una                                           | opción 🗸   |
| Familiar<br>1<br>¿Que relación de parentesco tiene este integrante contigo<br>¿Cuál es su edad?*:<br>¿Es el(la) jefe(a) del hogar?*:<br>¿Es el(la) cónyuge del (de la) jefe(a) del hogar?*:                                                                                                    | ?*:<br><br>⊂sí<br>                                                                                                    |                                                    | Selecciona una                                           | opción 🗸   |
| Familiar<br>1<br>2Que relación de parentesco tiene este integrante contigo<br>¿Cuál es su edad?*:<br>¿Es el(la) jefe(a) del hogar?*:<br>¿Es el(la) cónyuge del (de la) jefe(a) del hogar?*:<br>¿Cuál es su sexo?*:                                                                                                    | o?*:<br><br>_Sí<br><br>_Sí<br>                                                                                                    |                                                    | Selecciona una<br>NO<br>NO<br>Femenino                   | opción 🗸   |
| Familiar<br>1<br>2Que relación de parentesco tiene este integrante contigo<br>2Cuál es su edad?*:<br>2Es el(la) jefe(a) del hogar?*:<br>2Es el(la) cónyuge del (de la) jefe(a) del hogar?*:<br>2Cuál es su sexo?*:<br>2Cuál fue tu último nivel y grado aprobado? (Nivel)*:                                                                                                    | osí<br>osí<br>OMasculino<br>-Selecciona-                                                                                                    |                                                    | Selecciona una                                           | opción 🗸   |
| I         ¿Que relación de parentesco tiene este integrante contigo         ¿Cuál es su edad?*:         ¿Es el(la) jefe(a) del hogar?*:         ¿Es el(la) cónyuge del (de la) jefe(a) del hogar?*:         ¿Cuál es su sexo?*:         ¿Cuál fue tu último nivel y grado aprobado? (Nivel)*:         Actualmente, ¿asiste a la escuela o servicio educativo?*:                                                                                                    | o?*:<br>osí<br>osí<br>OMasculino<br>-Selecciona-                                                                                                    |                                                    | Selecciona una<br>NO<br>NO<br>Femenino<br>Sí             | opción V   |
| Familiar         1         ¿Que relación de parentesco tiene este integrante contigo         ¿Cuál es su edad?*:         ¿Es el(la) jefe(a) del hogar?*:         ¿Es el(la) cónyuge del (de la) jefe(a) del hogar?*:         ¿Cuál es su sexo?*:         ¿Cuál fue tu último nivel y grado aprobado? (Nivel)*:         Actualmente, ¿asiste a la escuela o servicio educativo?*:                                                                                                    | o?*:<br>osí<br>osí<br>oMasculino<br>-Selecciona-                                                                                                    | ín médica?*:                                       | Selecciona una<br>NO<br>Femenino<br>Sí                   | opción v   |
| Familiar  I  ¿Que relación de parentesco tiene este integrante contigo ¿Cuál es su edad?*: ¿Es el(la) jefe(a) del hogar?*: ¿Es el(la) cónyuge del (de la) jefe(a) del hogar?*: ¿Cuál es su sexo?*: ¿Cuál fue tu último nivel y grado aprobado? (Nivel)*: Actualmente, ¿asiste a la escuela o servicio educativo?*: Actualmente, ¿a qué institución está afiliado(a) o inscrito(                                                                                                    | o?*:<br>oSí<br>oSí<br>OMasculino<br>-Selecciona-<br>a) para recibir atenció<br>□ISSSTE                                                                           | í<br>í<br>í<br>í<br>í<br>í<br>í<br>í<br>í          | Selecciona una<br>NO<br>NO<br>Femenino<br>Sí             | opción V   |
| I         ¿Que relación de parentesco tiene este integrante contigo         ¿Cuál es su edad?*:         ¿Es el(la) jefe(a) del hogar?*:         ¿Es el(la) cónyuge del (de la) jefe(a) del hogar?*:         ¿Cuál es su sexo?*:         ¿Cuál fue tu último nivel y grado aprobado? (Nivel)*:         Actualmente, ¿asiste a la escuela o servicio educativo?*:         Actualmente, ¿a qué institución está afiliado(a) o inscrito(a)         Seguro Social IMSS         Seguro Popular SSA, ahora INSABI                                                                                  | o?*:<br>CSÍ<br>OMasculino<br>-Selecciona-<br>a) para recibir atenció<br>IISSSTE<br>DAlgún seguro pri                                                             | ón médica?*:                                       | Selecciona una<br>ONO<br>OFemenino<br>OSÍ                | opción V   |
| I         ¿Que relación de parentesco tiene este integrante contigo         ¿Que relación de parentesco tiene este integrante contigo         ¿Cuál es su edad?*:         ¿Es el(la) jefe(a) del hogar?*:         ¿Es el(la) cónyuge del (de la) jefe(a) del hogar?*:         ¿Cuál es su sexo?*:         ¿Cuál fue tu último nivel y grado aprobado? (Nivel)*:         Actualmente, ¿asiste a la escuela o servicio educativo?*:         Actualmente, ¿a qué institución está afiliado(a) o inscrito(a)         Seguro Social IMSS         Seguro Popular SSA, ahora INSABI         □PEMEX | 2*:<br>CSÍ<br>CSÍ<br>CMasculino<br>-Selecciona-<br>a) para recibir atenció<br>ISSSTE<br>Algún seguro pri<br>Seguro estatal                                       | ivado                                              | Selecciona una<br>ONO<br>OFemenino<br>OSÍ                | opción V   |
| Familiar         1         ¿Que relación de parentesco tiene este integrante contigo         ¿Cuál es su edad?*:         ¿Es el(la) jefe(a) del hogar?*:         ¿Es el(la) cónyuge del (de la) jefe(a) del hogar?*:         ¿Cuál es su sexo?*:         ¿Cuál fue tu último nivel y grado aprobado? (Nivel)*:         Actualmente, ¿asiste a la escuela o servicio educativo?*:         Actualmente, ¿a qué institución está afiliado(a) o inscrito(         Seguro Social IMSS         Seguro Popular SSA, ahora INSABI         □PEMEX                                                    | o?*:<br>Sí<br>Sí<br>OMasculino<br>-Selecciona-<br>a) para recibir atenció<br>ISSSTE<br>Algún seguro pri<br>Seguro estatal<br>Instituto de Segu<br>Fuerzas Armada | ivado<br>s Mexicanas (                             | Selecciona una<br>NO<br>NO<br>Femenino<br>Sí<br>Sí       | opción v   |

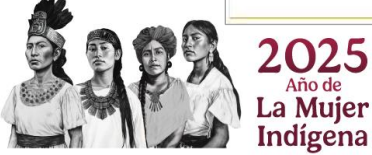

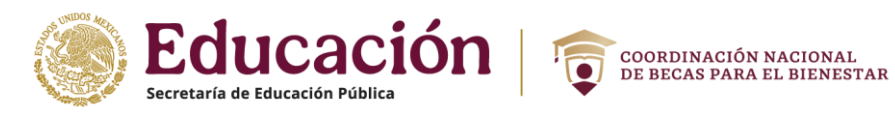

#### INSEGURIDAD ALIMENTARIA

| En los últimos tres meses, por falta de dinero o recursos, ¿alguna vez tu o algún adulto en tu hogar (ir<br>años o más)*: | ntegrant     | es de 18 |
|----------------------------------------------------------------------------------------------------|--------------|----------|
| tuvieron una alimentación basada en muy poca variedad de alimentos?*:                                                     | ଁରୀ          | ONO      |
| dejaron de desayunar, comer o cenar?*:                                                                                    | ⊖Sĺ          | ONO      |
| comieron menos de lo que piensas que debieron comer?*:                                                                    | ି <b>ର୍ଗ</b> | ONO      |
| se quedaron sin comida?*:                                                                                                 | ⊖SÍ          | ONO      |
| sintieron hambre, pero no comieron?*:                                                                                     | ാ            | ONO      |
| sólo comieron una vez al día o dejaron de comer todo un día?*:                                                            | ⊖Sĺ          | ONO      |
| En los últimos tres meses, por falta de dinero o recursos, ¿alguna vez algún menor de 18 años en tu h                     | ogar*:       |          |
| tuvo una alimentación basada en muy poca variedad de alimentos?*:                                                         | ⊖SÍ          | ONO      |
| comió menos de lo que debia?*:                                                                                            | ാടí          | ONO      |
| tuvieron que disminuir la cantidad servida en las comidas?*:                                                              | ⊖SÍ          | ONO      |
| sintió hambre, pero no comió?*:                                                                                           | ാടí          | ONO      |
| se acostó con hambre?*:                                                                                                   | osí          | ONO      |
| comió una vez al día o dejó de comer todo un día?*:                                                                       | osí          | ONO      |
|                                                                                                    |              | Guardar  |

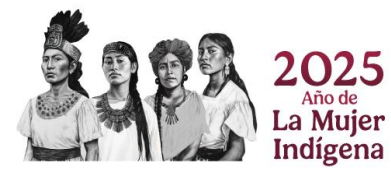

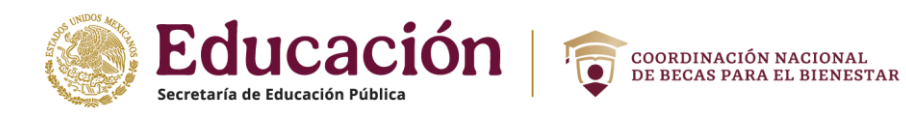

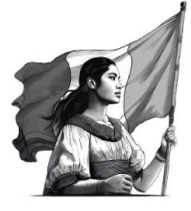

#### F) Datos relativos a la vivienda

| Datos personales Datos del domicilio Apoyos escolares Desempeño laboral D                              | Datos relativos al hogar |              |
|----------------------------------------------------------------------------------------------------|--------------------------|--------------|
| Datos relativos a la vivienda Capacidades múltiples Gasto Carta protesta                               |                          |              |
| Información relativa a la vivienda                                                                     |                          |              |
| Las siguientes preguntas son referentes a la vivienda de tu familia:                                   |                          |              |
| ¿Esta vivienda*:                                                                                       | Selecciona una opción    | ~            |
| Donde vive tu familia, ¿de qué material es la mayor parte del techo? Select                            | ciona una opción         | ~            |
| Donde vive tu familia, ¿de qué material es la mayor parte de las paredes o<br>muros?*:                 | Selecciona una opción    | ~            |
| Donde vive tu familia, ¿de qué material es la mayor parte del piso?*:                                  | ciona una opción         | Ŷ            |
| Donde vive tu familia, ¿En el cuarto donde cocinan, también duermen?*:                                 | ാടി                      | ONO          |
| Donde vive tu familia, ¿Cuántos cuartos se usan para dormir, sin contar pasillo:                       | s ni baños?*:            |              |
| Donde vive tu familia, ¿Cuántos cuartos tiene en total esta vivienda, contando<br>pasillos ni baños)*: | la cocina? (no cuente    |              |
| Donde vive tu familia, ¿Con que servicio sanitario cuenta?*:                                           | Selecciona una opción    | ~            |
| Donde vive tu familia, ¿El servicio sanitario lo comparten con otra vivienda?*:                        | ാടി                      | ONO          |
| Donde vive tu familia, ¿tiene agua corriente?*:                                                        | ଁରୀ                      | ONO          |
| ¿Esta vivienda tiene drenaje o desagüe conectado a*:                                                   | Selecciona una opción    | ~            |
| Donde vive tu familia, ¿Cuál es la principal fuente de agua para beber?*:                              | Selecciona una opción    | ~            |
| Donde vive tu familia, ¿la luz eléctrica la obtienen*:                                                 | Selecciona una opción    | v            |
| Donde vive tu familia, ¿Cuál es el combustible que más utilizan para cocinar?*:                        | Selecciona un            | a opción 🛛 🗸 |
| ¿Cuántas personas de tu hogar (incluyéndote) cuentan con teléfono celular?*:                           |                          |              |
|                                                                                                    |                          | Guardar      |

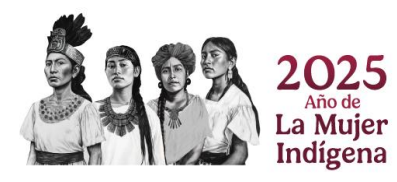

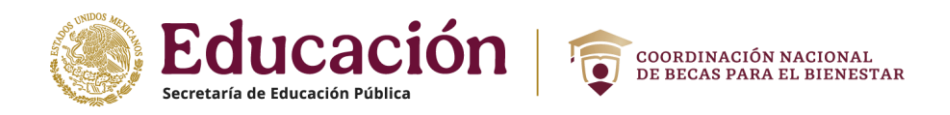

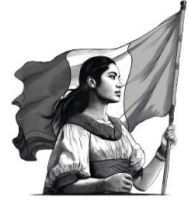

# **G)** Capacidades múltiples

|                        | Datos dei  | domicilio    | Apoyos esco    | lares                  | Desempeño laboral    | Datos relativos al hogar |  |
|------------------------|------------|--------------|----------------|------------------------|----------------------|--------------------------|--|
| Datos relativos a la v | vivienda   | Capacidad    | es múltiples   | Gasto                  | Carta protesta       |                          |  |
| Capacidades múl        | tiples     |              |                |                        |                      |                          |  |
| Especifica si tien     | es alguna  | discapacio   | lad que limit  | te cons <mark>i</mark> | derablemente tus     |                          |  |
| actividades cotid      | ianas y bá | sicas, la cu | al te restring | ge aun o               | cuando utilizas algú | in Selecciona una opción |  |

## H)Gasto

| Datos personales                                           | Datos del domici  | lio Apoyos escolares   | Des           | sempeño laboral                | Datos relativos al hogar |  |  |
|------------------------------------------------------------|-------------------|------------------------|---------------|--------------------------------|--------------------------|--|--|
| Datos relativos a la                                       | vivienda Capaci   | dades múltiples Gas    | to            | Carta protesta                 |                          |  |  |
| Gasto                                                      |                   |                        |               |                                |                          |  |  |
|                                                            |                   |                        |               |                                |                          |  |  |
| De los siguiente                                           | s bienes, marca c | on cuáles cuenta tu v  | ivienda       | a familiar:                    |                          |  |  |
| ENSERES DOMÉS                                              | STICOS*:          |                        |               |                                |                          |  |  |
| Ventilador                                                 |                   |                        |               | Aparatos telefónicos           |                          |  |  |
| 🗆 Aparatos de ai                                           | re acondicionado  | para casa (refrigeraci | ión o         | 🗆 Máquina d                    | e coser y accesorios     |  |  |
| clima)                                                     |                   |                        |               | Cocina integral                |                          |  |  |
| Estufa de gas                                              |                   |                        | 🗆 Estufa de c | tro combustible                |                          |  |  |
| Estufa de Electricidad                                     |                   |                        |               | 🗆 Estufa de p                  | etróleo                  |  |  |
| □ Refrigerador                                             |                   |                        |               | 🗆 Licuadora                    |                          |  |  |
| 🗆 Batidora                                                 |                   |                        |               | 🗆 Plancha                      |                          |  |  |
| Extractor de jugos                                         |                   |                        |               | Horno de microondas            |                          |  |  |
| 🗆 Lavadora                                                 |                   |                        | Aspiradora    |                                |                          |  |  |
| 🗆 Calentador de gas                                        |                   |                        |               | Calentador de otro combustible |                          |  |  |
| <ul> <li>Lámparas eléctricas (incluye candiles)</li> </ul> |                   |                        |               | Lámparas de otro combustible   |                          |  |  |
| 🗆 Tanque de gas                                            | e instalación     |                        |               | 🗆 Lavadero                     |                          |  |  |
| 🗆 Tinaco                                                   |                   |                        |               | 🗆 Bomba de                     | agua                     |  |  |
| 🗆 Compra e insta                                           | alación de panele | s solares              |               | 🗆 Planta de l                  | uz propia                |  |  |
| Tostador                                                   |                   |                        |               | Calefactor                     |                          |  |  |
| □ Horno eléctrico                                          | D                 |                        |               |                                |                          |  |  |
| 🗆 Reparación, y/d                                          | mantenimiento     | de los artículos anter | iores         |                                |                          |  |  |

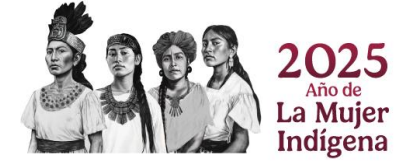

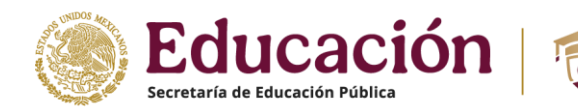

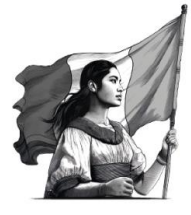

| ARTÍCULOS Y EQUIPO AUDIOVISUAL*:                         |                                                                                   |
|----------------------------------------------------------|-----------------------------------------------------------------------------------|
| 🗆 Estéreo y modular                                      | 🗆 Grabadora                                                                       |
| Televisión                                               | Computadora                                                                       |
| □ Accesorios para computadora (mouse, memorias usb, etc) | <ul> <li>Decodificador de T.V.</li> <li>Control remoto</li> </ul>                 |
| Bocinas                                                  | Audífonos                                                                         |
| Antena aérea                                             | 🗆 Videojuegos                                                                     |
| Lector/Reproductor de discos                             | <ul> <li>Lector/Reproductor de discos para vehículos y<br/>autoestéreo</li> </ul> |
| Alquiler de televisión, computadoras, etcétera           | Otros aparatos.                                                                   |
| Reparación y/o mantenimiento de los artículos anteriores |                                                                                   |
| Videograbadora                                           |                                                                                   |
| VEHÍCULOS*:                                              |                                                                                   |
| Automóvil*:                                              | ୢଽ୲ୖ                                                                              |
| Camioneta*:                                              | ୢଽ୲ୖ                                                                              |
|                                                          | Guardar                                                                           |

COORDINACIÓN NACIONAL DE BECAS PARA EL BIENESTAR

#### I) Carta protesta

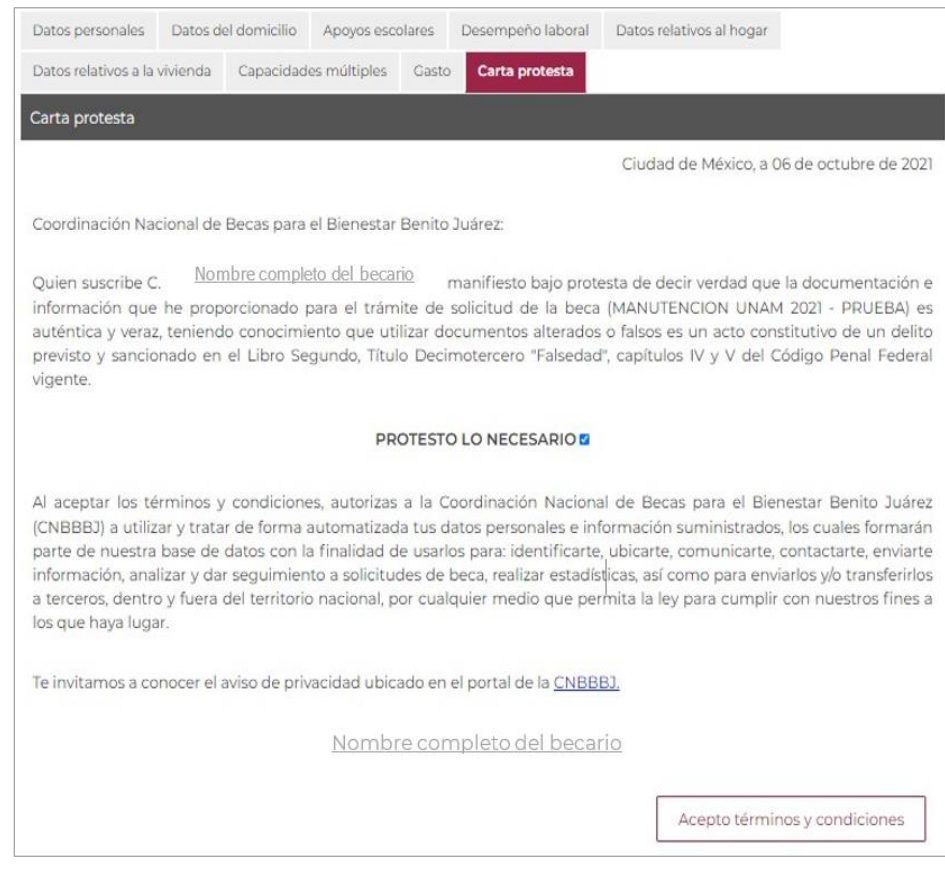

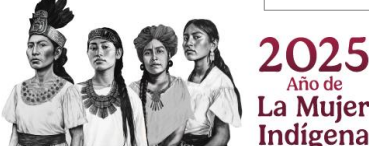